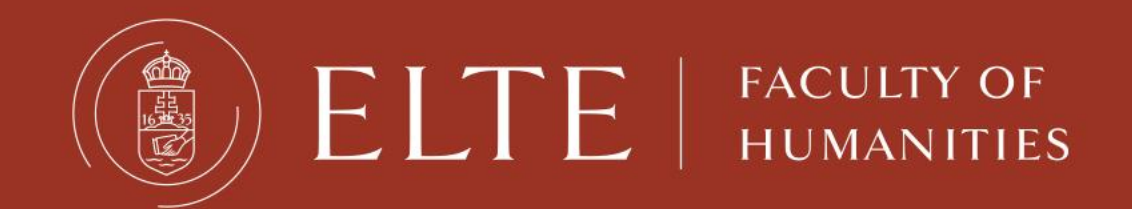

# Neptun Training

#### Lilla Gilián

Erasmus+ coordinator, Faculty of Humanities Department of International Affairs

This is where you manage your studies

- registration for courses
- registration for exams
- check your progress
- payments

Neptun Meet Street

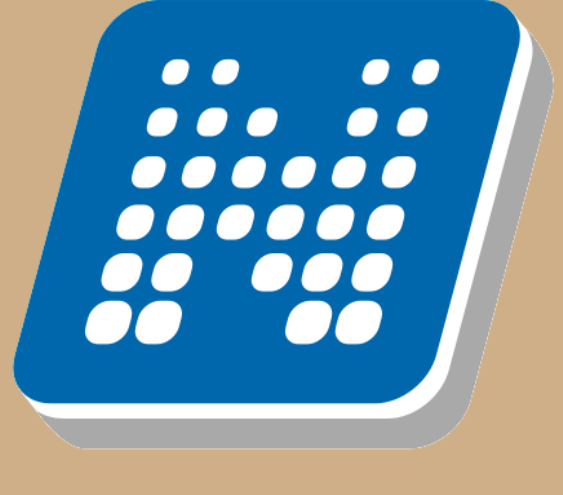

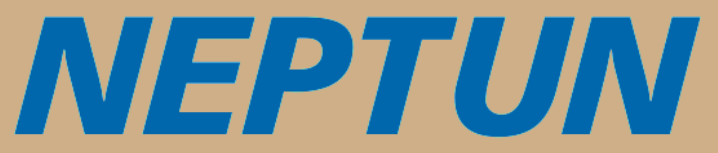

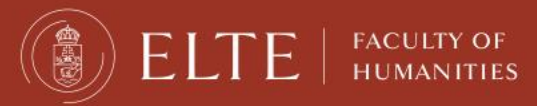

### neptun.elte.hu

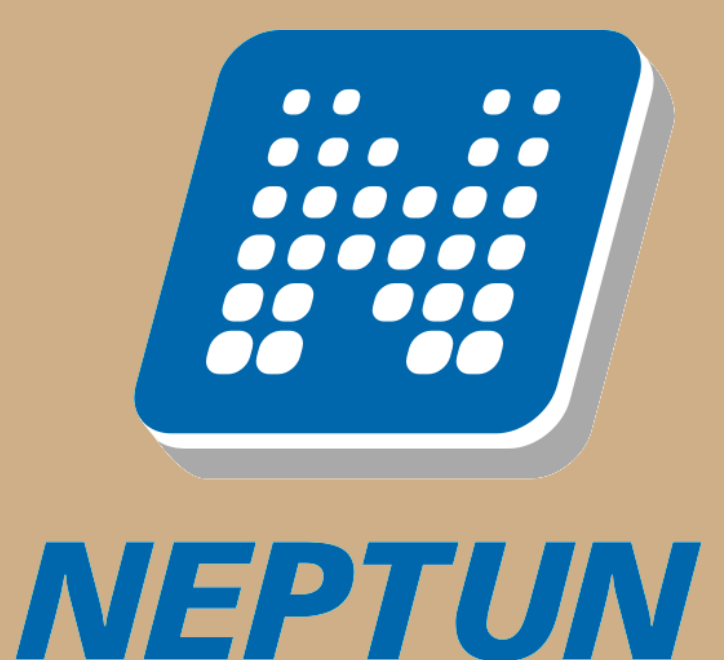

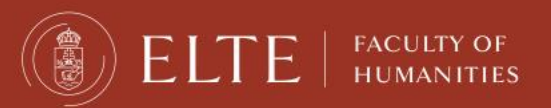

Your Neptun code is your administrative university ID. You cannot change it, and you need to use it for all administration. Make sure you remember it.

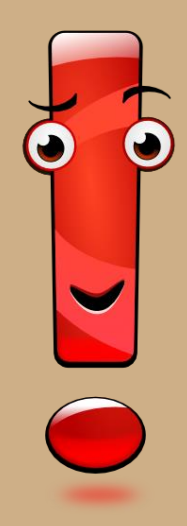

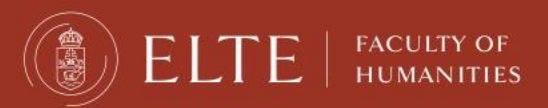

### **Two-step authentication to Neptun – first login**

Select the English flag icon on <a href="https://neptun.elte.hu">https://neptun.elte.hu</a>

1st step: password-based identification (no change)

- download Microsoft Authenticator app from Application Store
- after opening accept the data protection declaration  $\rightarrow$  click on Continue button
- go back to Neptun → click on Next button → receive a pairing code to your e-mail address
   →log into your e-mail account → Inbox
- Go back to Neptun → enter the code received via e-mail (valid for a short period of time) open Ms Authenticator app → click on "Scan a QR code" → scan it → you get a six-digit ID (valid for 30 seconds)
- go back to Neptun  $\rightarrow$  below TOPT code: enter this ID  $\rightarrow$  choose student web

Video on login process : <u>https://www.youtube.com/watch?v=4wZ5XcMmOs8</u>

 If case of login problem, please turn to Quaestura Student Customer Service Office: <u>https://qter.elte.hu/Statikus.aspx/Elerhetoseg</u>

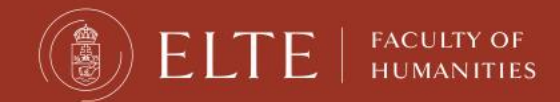

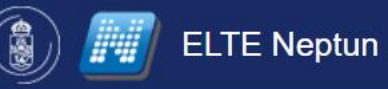

Hírek

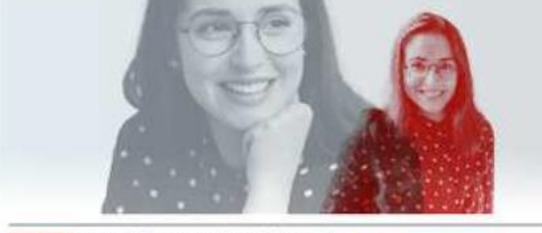

Súgó 🔻

Pan-European Seal szakmai gyakorlatio program 2023/2024 ELTE Kommunikációs, Marketing és Rekrutációs Igazgatóság, tegnap

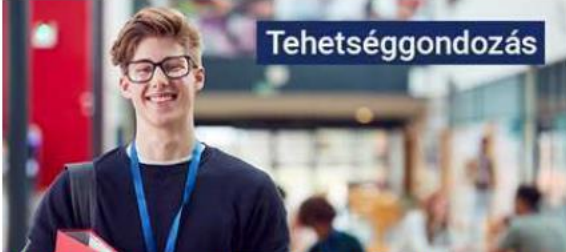

Tájékoztató Lendület-pályázóknak ELTE Kommunikációs, Marketing és Rekrutációs Igazgatóság, 5 hete

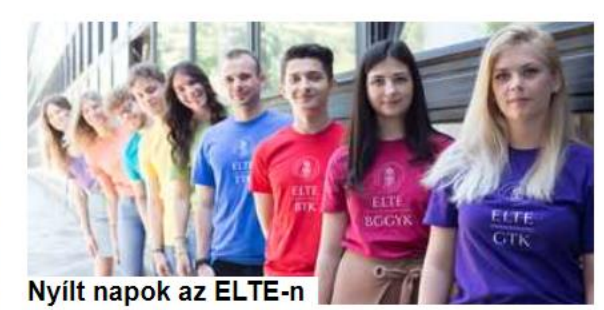

Belépés 💥

ELTE Kommunikációs, Marketing és Rekrutációs Igazgatóság, 5 hete

ELTE Honlap ELTE Shop ELTE Sport Kft. Q-tér Eötvös Kiadó Egyetemi Könyvtár

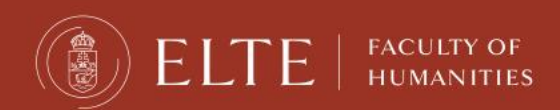

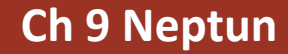

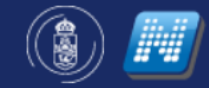

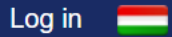

#### Log in

Identifier

Forgot password? New to ELTE Neptun? New password

Log in

Password

+ TOPT code: enter the ID what Microsoft Authenticator gives you

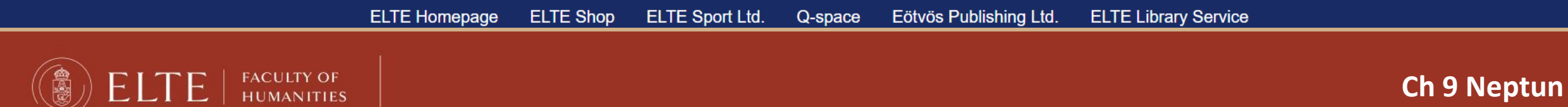

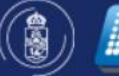

#### News

**NEW MTMT** 

STUDENTS

international students

**ADMINISTRATOR** 

INTERNATIONAL

New MTMT administrator for ELTE Foll

FOR ELTE FOH

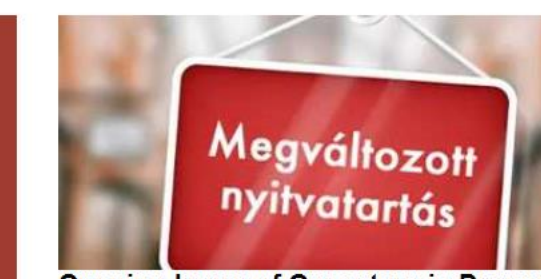

THE

ELTE PPK Library's new webpage

has

Opening hours of Quaestura in December 2022 and January 2023

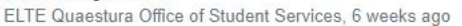

PPK Library of Faculty, 5 weeks ago

#### **EIT Digital Master School**

EIT Digital Master School – the place where tech meets business - offering 2-year programmes and double master's degrees from 2 top European universities, will continue, in 2023,

Bálint Molnár, 2 months ago

Unread -

?

#### NEXT ACADEMIC SEMESTER

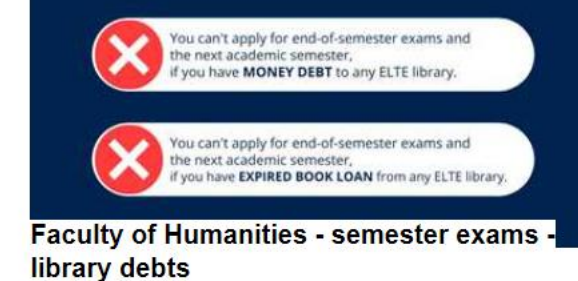

Ágnes Diána Ágai, 5 weeks ago

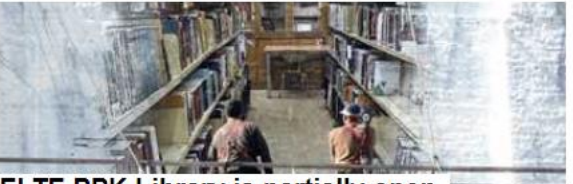

ELTE PPK Library is partially open PPK Library of Faculty, 6 weeks ago

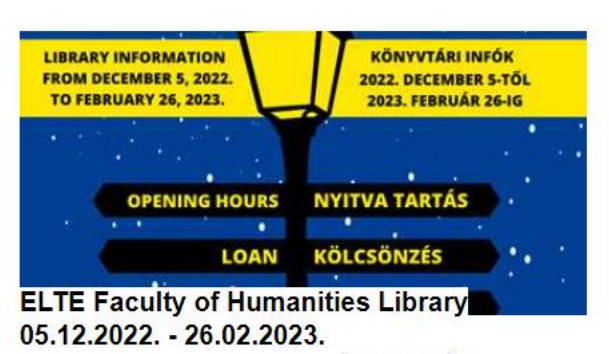

Ágnes Diána Ágai, 6 weeks ago

Ágnes Diána Ágai, Yesterday

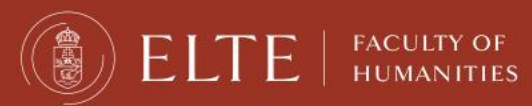

#### Ch 9 Neptun

### This is the Neptun student platform. You can change the theme and the language if you want.

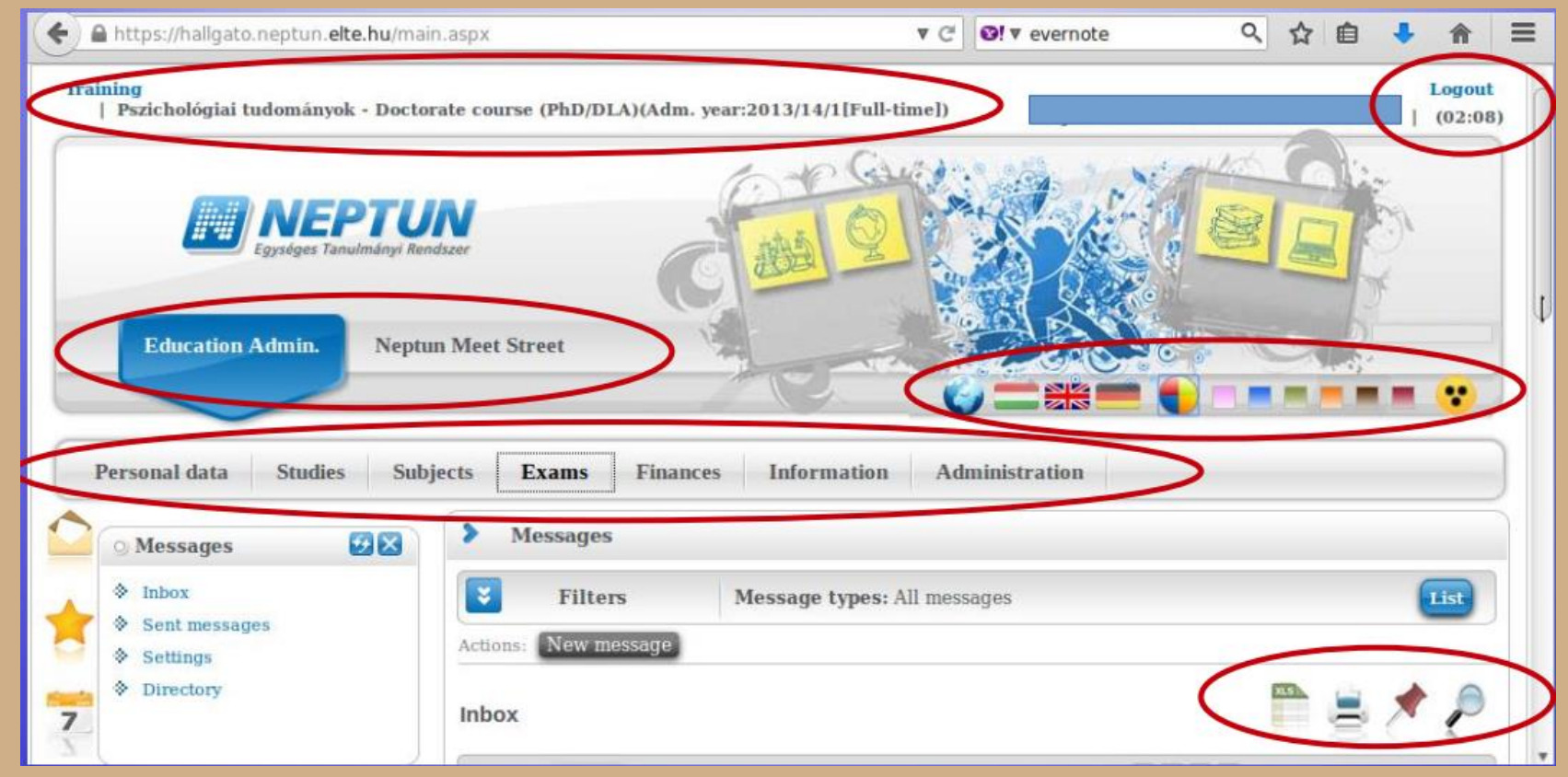

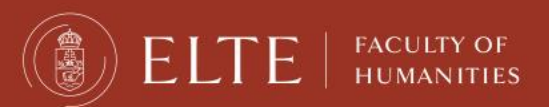

If you scroll down, you will see your Messages Inbox. You will receive system messages (most will be in Hungarian) as well as messages from your teachers, coordinators (they will write in English).

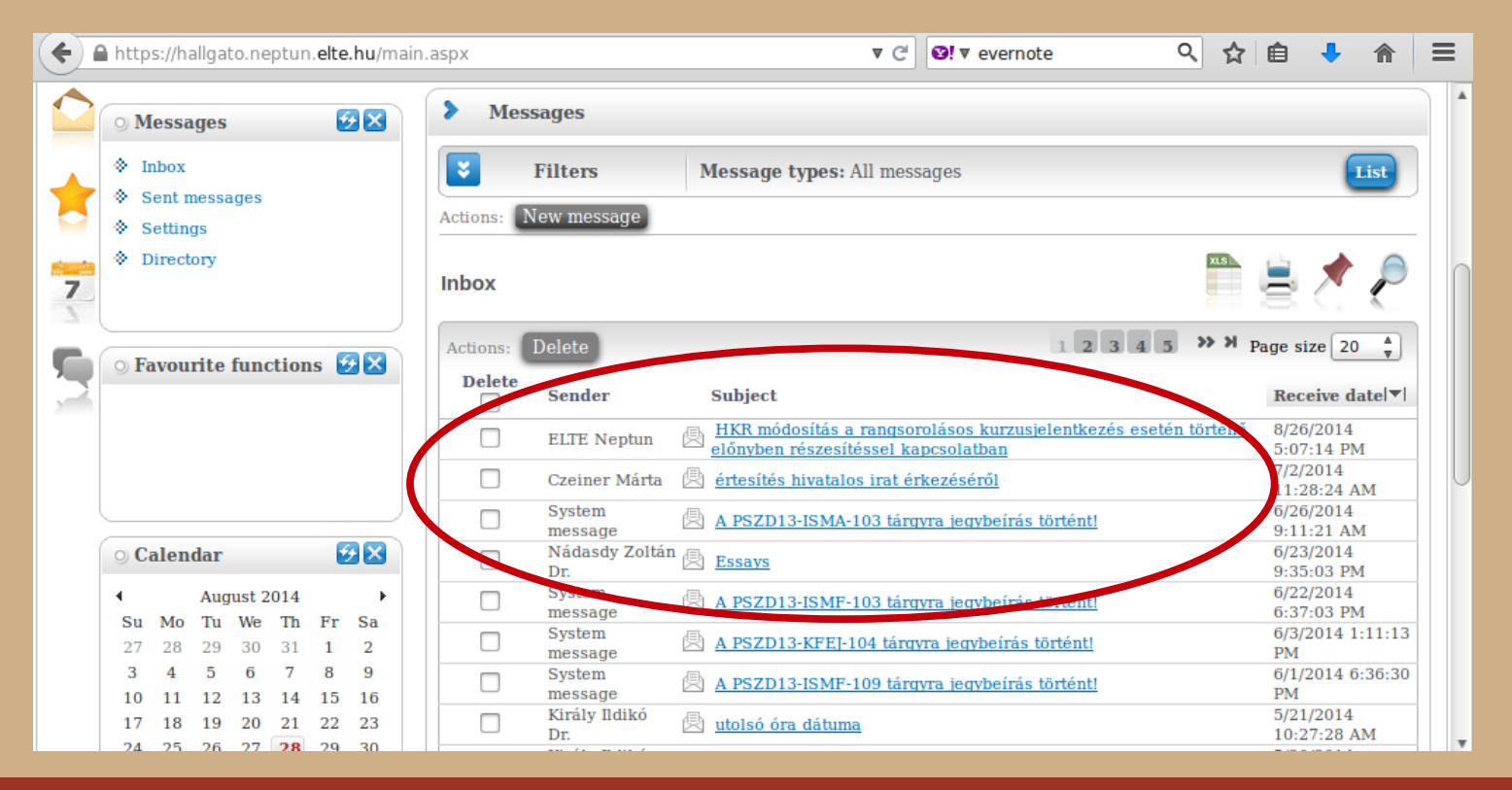

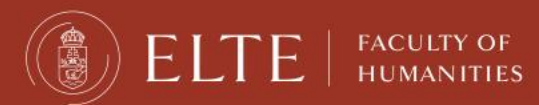

### Changing password

### You can change your password anytime.

|                  | () | 🔒 https://hallgato.neptun. <b>elte.hu</b> /mair | aspx?ismenuclick=true&ctrl=1401. | ▼ C            | Ø! ▼ evernote |          | Q,    | ☆ 自        | + | ⋒    | ≡ |
|------------------|----|-------------------------------------------------|----------------------------------|----------------|---------------|----------|-------|------------|---|------|---|
|                  |    | Education Admin. Neptur                         | n Meet Street                    | C.             |               |          | RC.   | 22         | • | •    | ^ |
|                  | C  | Personal data Studies Subj                      | ects Exams Finances              | Information Ad | ministration  |          |       |            |   |      | ) |
|                  | 1  | Personal data<br>Qualifications                 | > Enrollment/Registration        | n              |               |          |       |            |   |      |   |
| $\left( \right)$ |    | Contact information<br>Settings                 | Filters                          | Only active: N | 0             |          |       |            | ( | List |   |
|                  | 7  | Directory                                       | Registration requests            |                |               |          |       |            | 1 | P    |   |
|                  | 5  | <ul> <li>○ Favourite functions </li> </ul>      | Training                         | Admission year | Term          | Status   | Term  | ı status ▲ |   |      |   |
|                  | 1  |                                                 | Pszichológiai tudományok         | 2013/14/1      | 2013/14/1     | Accepted | Activ | е          |   | Đ    |   |
|                  |    |                                                 | Pszichológiai tudományok         | 2013/14/1      | 2013/14/2     | Accepted | Activ | е          |   | Ŧ    |   |
|                  |    |                                                 | Pszichológiai tudományok         | 2013/14/1      | 2014/15/1     | Accepted | Activ | e          |   | Đ    |   |
|                  |    | 🔾 Calendar 🛛 🛃                                  | Number of results:1-3/3 (281 ms) |                |               |          |       |            |   |      | • |

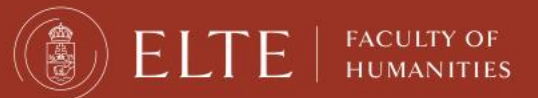

### Changing password

Make sure it is at least 8 characters long and has three of the following: lowercase letters, capital letters, numbers, special characters.

| 🗲 🔒 https://hallgato.neptun. <b>elte.hu</b> /mair   | n.aspx?ismenuclick=true&ctrl=0104 🔻 C 🕑! 🔻 evernote 🔍 🏠 🗎 🕹 🏠                                        | ≡ |
|-----------------------------------------------------|----------------------------------------------------------------------------------------------------|---|
|                                                     |                                                                                                    | 1 |
| Personal data Studies Subj                          | ects Exams Finances Information Administration                                                       |   |
| 🙆 💿 Messages 🛛 😥 🛛                                  | > Settings                                                                                           |   |
| ♦ Inbox                                             | Actions: Add to favourites                                                                           | ſ |
| <ul> <li>Sent messages</li> <li>Settings</li> </ul> | Change password         Search authorization         Profile management         Outlook export       | , |
| <ul> <li>Directory</li> <li>Z</li> </ul>            | •• Enter your current password then the new one two times and click on the "Change password" button! |   |
| ○ Favourite functions 😥 🗵                           | <ul> <li>♦ Current password:</li> <li>♦ New password:</li> <li>♦ Confirm new password:</li> </ul>    |   |
|                                                     | Change password                                                                                      | J |
| 🔉 Calendar 🛛 😥 🔀                                    |                                                                                                    |   |
|                                                     |                                                                                                    | , |

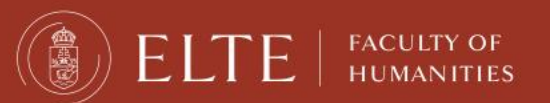

#### Check your data in the system. First is your personal data.

| Education Admin. Ne                                        | ptun Meet Street                                                                            |                                       |                | • • |   |
|------------------------------------------------------------|---------------------------------------------------------------------------------------------|---------------------------------------|----------------|-----|---|
| Personal data Studies S<br>Personal data<br>Qualifications | Settings                                                                                    | tion Administration                   |                |     |   |
| Contact information<br>Settings<br>Data modifications      | Actions: Add to favourites Change password Search authoriza                                 | tion Profile management               | Outlook export |     | _ |
| Directory                                                  | Enter your current passwo<br>the "Change password" but                                      | rd then the new one two times<br>ton! | and click on   |     |   |
| ○ Favourite functions 🐼 🗙                                  | <ul> <li>Current password:</li> <li>New password:</li> <li>Confirm new password:</li> </ul> | Change password                       |                |     |   |
| 🔾 Calendar 😥 🗙                                             |                                                                                             |                                       |                |     |   |

You can modify some of the data on your own, but not all of it. Contact your coordinator if something should be changed.

| 🗲 🔒 https://hallgato.neptun. <b>elte.hu</b> /mair                                                                                                    | n.aspx?ismenuclick=true&ctrl=0101 🔻 C 🛛 🕈 evernote 🔍 🏠 🖨 🖡 🚍                                                                                                    |  |
|----------------------------------------------------------------------------------------------------|----------------------------------------------------------------------------------------------------|--|
| <ul> <li>Inbox</li> <li>Sent messages</li> <li>Settings</li> <li>Directory</li> </ul>                                                                                                    | Actions:       Add to favourit es       Modify data         Personal data       Student card       Records         Kojouharova Petia Steftcheva       Verference                                                                                                    |  |
| 7 So Favourite functions <a>Solution</a> <a>Solution</a> <a>Solutio</a> | <ul> <li>Neptun code:</li> <li>Sex:</li> <li>Title:</li> <li>Login name:</li> <li>Login name:</li> <li>Mother's maiden name:</li> <li>Mother's maiden name:</li> <li>Given name:</li> <li>Given name:</li> <li>Given name:</li> <li>Sith name.</li> <li>Number of children:</li> <li>Number of children:</li> <li>Social security number:</li> <li>Social security number:</li> <li>Tax ID:</li> <li>Birth date:</li> <li>Education ID:</li> <li>Exam id</li> </ul>                                                                                                    |  |
| 🔾 Calendar 😥 🔀                                                                                                    | Birth place:     Description:     Description:     D |  |
| $\begin{array}{ c c c c c c c c } & August 2014 & & & \\ \hline Su & Mo & Tu & We & Th & Fr & Sa \\ 27 & 28 & 29 & 30 & 31 & 1 & 2 \\ 3 & 4 & 5 & 6 & 7 & 8 & 9 \\ 10 & 11 & 12 & 13 & 14 & 15 & 16 \\ 17 & 18 & 19 & 20 & 21 & 22 & 23 \\ 24 & 25 & 26 & 27 & 28 & 29 & 30 \\ \hline \end{array}$                                                                                                    | <ul> <li>Nationality:</li> <li>EHA</li> <li>Duplikáció neptunkód</li> <li>Speciális szükségletűség felfedése rangsoroláskor</li> </ul>                                                                                                    |  |
| <b>31</b> 1 2 3 4 5 6                                                                                                    | Felsőoktatási Információs Rendszerbe (FIR) bejelentett adatok                                                                                                    |  |

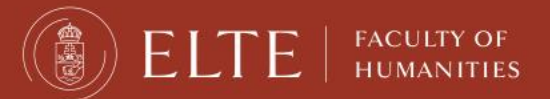

Next is your contact information – address and e-mail address. Official messages can be sent to both.

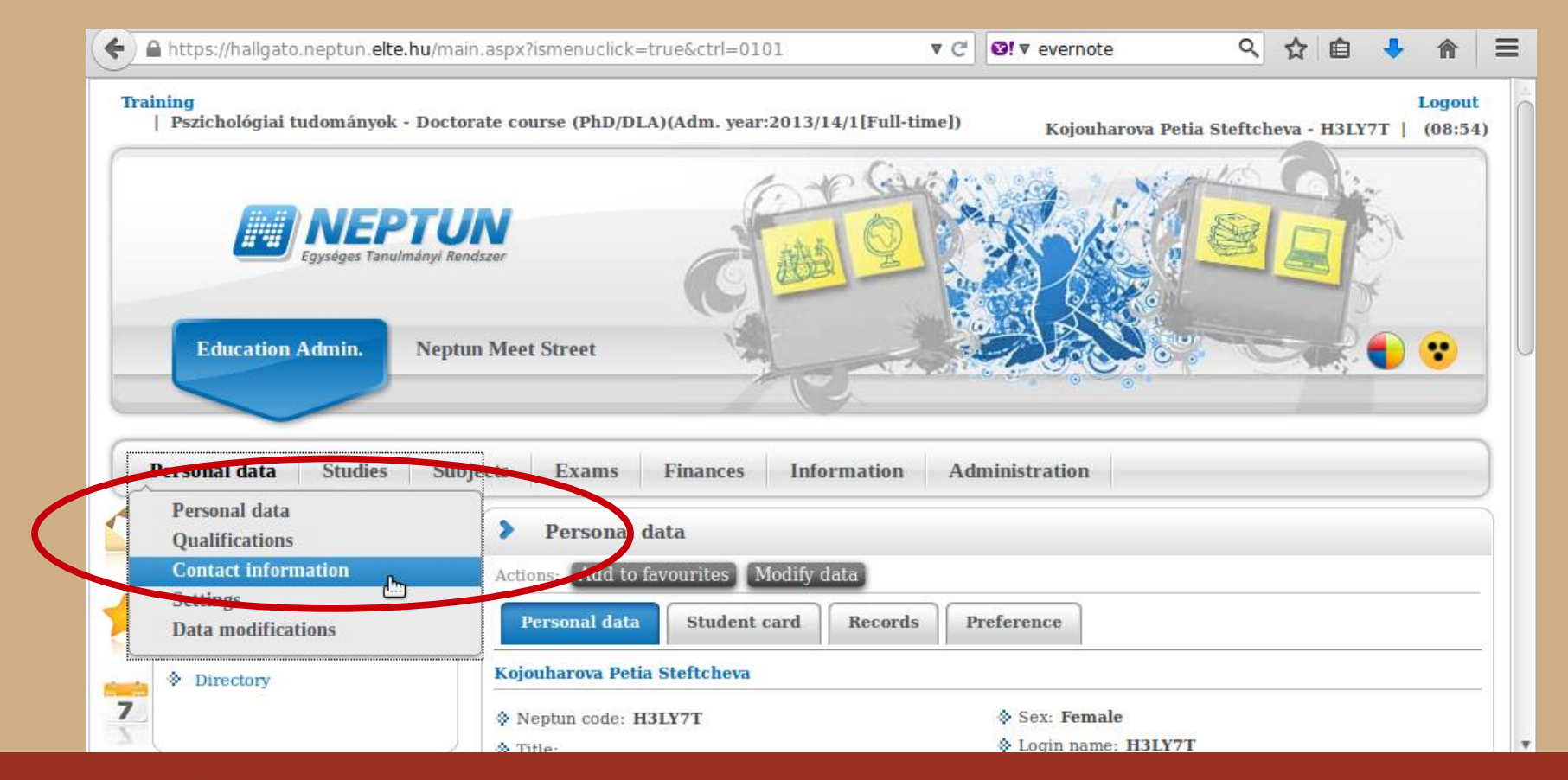

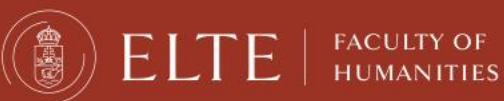

You can add and delete e-mail addresses on your own. Make sure that you add an email address which you read regularly.

| https://hallgato.neptun.elte.hu/mai  | n.aspx?ismenuclick=true&ctrl=0103                                | ▼ C S! ▼ evernote   |             | < ☆ 自 ·         | •      |
|--------------------------------------|------------------------------------------------------------------|---------------------|-------------|-----------------|--------|
| 🔿 Messages 🛛 🐼 🔀                     | > Contact information                                            |                     |             |                 |        |
| Inbox     Sent messages     Settings | Actions: Add to favourites           Email addresses         URL | addresses Phone num | bers        |                 |        |
| Settings     Directory               | Email addresses                                                  |                     |             |                 |        |
|                                      | Actions: New email address Delete                                |                     |             | 1 Page size     | 20 Å   |
| ○ Favourite functions ☑ X            | Email address                                                    | Туре                | Default     | Delete          |        |
|                                      |                                                                  | Personal            |             |                 | Ð      |
|                                      |                                                                  | Official            | <           |                 | Đ      |
|                                      | Number of results:1-2/2 (0 ms)                                   |                     | Actions: Ne | w email address | Delete |
| 🔉 Calendar 🛛 😥 🔀                     |                                                                  |                     |             |                 |        |
| ▲ August 2014 ►                      |                                                                  |                     |             |                 |        |
| Su Mo Tu We Th Fr Sa                 |                                                                  |                     |             |                 |        |
| 27 28 29 30 31 1 2<br>3 4 5 6 7 8 9  |                                                                  |                     |             |                 |        |
| 10 11 12 13 14 15 16                 |                                                                  |                     |             |                 |        |
| 17 18 19 20 21 22 23                 |                                                                  |                     |             |                 |        |

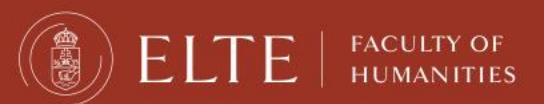

Here you can check whether the system has your correct address. You can add, delete and change your mailing address on your own, but not your permanent address.

| 20       | 🔉 Messages 🛛 😏 🔀                                                                                                    | > Contact information                                                                                                |                  |                                                 |                                                   |
|----------|----------------------------------------------------------------------------------------------------|----------------------------------------------------------------------------------------------------|------------------|-------------------------------------------------|---------------------------------------------------|
| -        | Inbox                                                                                                    | Actions: Add to favourites                                                                                           |                  |                                                 |                                                   |
|          | Sent messages     Settings                                                                                                    | Email addresses Addre                                                                                                | URL addresses Pl | hone numbers                                    |                                                   |
| <b>*</b> | Directory                                                                                                    | Addresses                                                                                                    |                  | XLS                                             | 🚊 🗶 🥭                                             |
|          |                                                                                                    |                                                                                                    |                  |                                                 |                                                   |
|          |                                                                                                    | Actions: Add new Delete                                                                                              |                  | 1                                               | Page size 20 💂                                    |
|          | ○ Favourite functions 😏 🔀                                                                                                    | Actions: Add new Delete Postal code City                                                                             | Street address   | Туре                                            | Page size 20 *                                    |
|          | ⊙ Favourite functions 😥 🔀                                                                                                    | Actions: Add new Delete Postal code City 5100                                                                        | Street address   | Type<br>Permanent address                       | Page size 20<br>Delete  +                         |
|          | ⊙ Favourite functions 😏 🔀                                                                                                    | Actions:Add newDeletePostal codeCity51001221                                                                         | Street address   | Type<br>Permanent address<br>Mailing address    | Page size 20 +<br>Delete +                        |
|          | ⊙ Favourite functions 😨 🔀                                                                                                    | Actions:     Add new     Delete       Postal code     City       5100     1221       Number of results: 1-2/2 (0 ms) | Street address   | Type Permanent address Mailing address Actions: | Page size 20 +<br>Delete +<br>Add new Delete      |
|          | <ul> <li>○ Favourite functions </li> <li>○ Calendar</li> </ul>                                                                                | Actions: Add new Delete Postal code City 5100 1221 Number of results:1-2/2 (0 ms)                                    | Street address   | Type Permanent address Mailing address Actions: | Page size 20 +<br>Delete +<br>+<br>Add new Delete |
|          | <ul> <li>○ Favourite functions </li> <li>○ Favourite functions </li> <li>○ Calendar </li> <li>○ Calendar </li> <li>○ August 2014 →</li> </ul> | Actions:     Add new     Delete       Postal code     City       5100     1221       Number of results: 1-2/2 (0 ms) | Street address   | Type Permanent address Mailing address Actions: | Page size 20 +<br>Delete +<br>Add new Delete      |

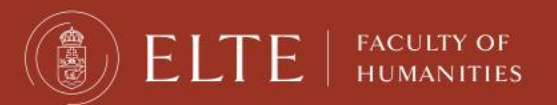

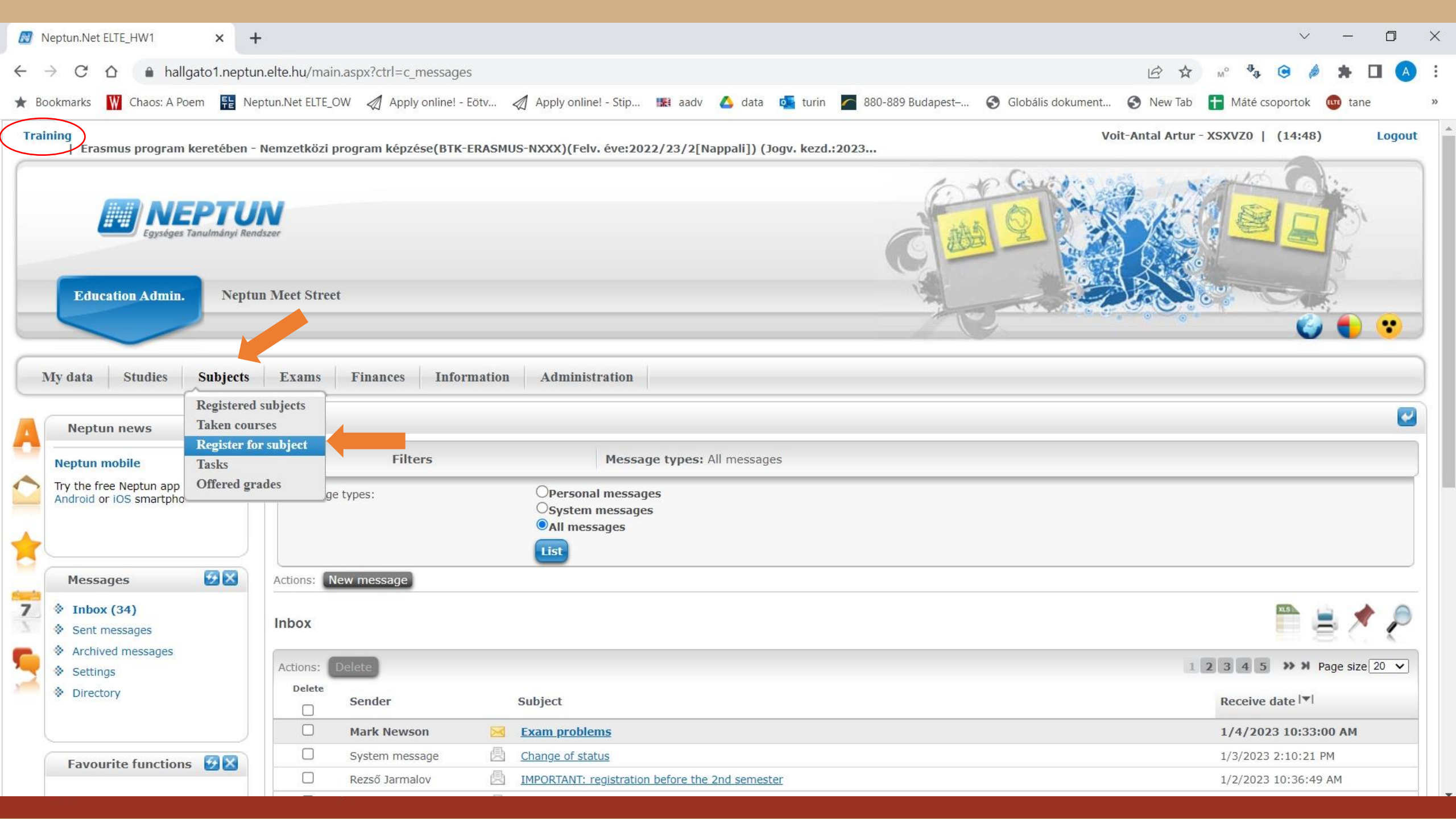

| Meptun.Net ELTE_HW1 × +                                                                                                    |                                                                                                    |                                                                           |                                    | ~                   | - 0    | ×   |
|----------------------------------------------------------------------------------------------------|----------------------------------------------------------------------------------------------------|---------------------------------------------------------------------------|------------------------------------|---------------------|--------|-----|
| ← → C ☆ 🔒 hallgato1.neptun.elte.hu/m                                                                                                    | main.aspx?ismenuclick=true&ctrl=0303                                                                                                    |                                                                           | € ☆                                | M° 🔥 Θ 🤌            | * 🗆 🄇  | A : |
| ★ Bookmarks 🛛 Chaos: A Poem 🛛 👫 Neptun.Net EL                                                                                                    | LTE_OW 🛯 Apply online! - Eötv 🦪 Apply online! - Stip 🔢 aadv 🔥 data                                                                                                    | 💁 turin 🏾 🧖 880-889 Budapest–                                             | S Globális dokument S New Tab      | 🕇 Máté csoportok  👜 | tane   | >>  |
| Education Admin. Neptun Meet St                                                                                                    | treet                                                                                                    | 1 C                                                                       |                                    |                     | • •    |     |
| My data Studies Subjects Exams                                                                                                    | is Finances Information Administration                                                                                                    |                                                                           |                                    |                     |        |     |
| Neptun news                                                                                                    | Register for subject                                                                                                    |                                                                           |                                    |                     |        |     |
| Neptun mobile                                                                                                    | Filters Terms: 2022/23/2, Subject type: Subjects from curriculum, Curri                                                                                                    | culums: All, Subject group: All, La                                       | nguage: All, Course code: BMVD-065 |                     |        |     |
| Try the free Neptun app on your<br>Android or iOS smartphone.                                                                                                    | ms:<br>bject type:<br>Digect type:<br>Digect type: |                                                                           |                                    |                     |        |     |
| Messages 🚱 🕅 🔅 Subj                                                                                                    | pject name:                                                                                                    | <ul> <li>Curriculums:</li> <li>Subject group:</li> </ul>                  | Erasmus Studies                    |                     | ×<br>× |     |
| Inbox (34)     Subj       Sent messages     Court       Archived messages     Settings                                                                                               | iject code: irse lecturer: irse code: List subjects                                                                                                    | <ul> <li>Language:</li> <li>Period start:</li> <li>Period end:</li> </ul> | All Monday Monday Monday           |                     | ~      |     |
| Directory                                                                                                    | : Add to favourites Class schedule planner                                                                                                    |                                                                           |                                    |                     |        | _   |
| Favourite functions 😥 🔀                                                                                                    |                                                                                                    |                                                                           |                                    |                     |        |     |
| Calendar 😥 🔀                                                                                                    |                                                                                                    |                                                                           |                                    |                     |        |     |
| January 2023         ▶           Su         Mo         Tu         We         Th         Fr         Sa           25         26         27         28         29         30         31 |                                                                                                    |                                                                           |                                    |                     |        |     |

|              | Neptun.Net ELTE_HW1 × +                                                                            |                                                                                   |                                |                                                                      |                |                                     |                          |                 |                |                |              | $\sim$              | - 0         | ×   |
|--------------|----------------------------------------------------------------------------------------------------|-----------------------------------------------------------------------------------|--------------------------------|----------------------------------------------------------------------|----------------|-------------------------------------|--------------------------|-----------------|----------------|----------------|--------------|---------------------|-------------|-----|
| $\leftarrow$ | → C 🏠 🔒 hallgato1.neptun                                                                           | .elte.hu/main.aspx?ismenuclick=true                                               | &ctrl=0303                     |                                                                      |                |                                     |                          |                 |                |                | Mo <b>A</b>  | •                   | * 🗆 (       | A : |
| * Be         | ookmarks 🛛 Chaos: A Poem  👫 Nep                                                                    | tun.Net ELTE_OW 🛛 Apply online! - Eö                                              | tv 🖉 Appl                      | ly online! - Stip 🔣 aadv                                             | 🛆 data 🚺       | turin 🧖 8                           | 80-889 Budapest–         | Globális d      | okument        | 🚯 New Tab      | 🕇 Máté cso   | portok 🖭            | tane        | >>  |
|              | Education Admin. Neptur                                                                            | Meet Street                                                                       |                                |                                                                      |                |                                     |                          | J.              | R.C.           |                | 0            | 0                   | • •         |     |
| A            | Neptun news                                                                                        | Register for subject     Eilters Terms: 2022/22                                   | auon Ao                        | ministration                                                         | lum. Curriculu | ıms: Frasmu                         | is Studies. <b>Subie</b> | t group: All. I | anguage:       | All            |              |                     |             |     |
|              | Try the free Neptun app on your<br>Android or iOS smartphone.                                      | <ul> <li>Terms:</li> <li>Subject type:</li> </ul>                                 | [2]<br>◎si<br>○a               | 023/24/2<br>ubjects from curriculum<br>ll other subjects in the inst | ✓<br>itution   |                                     |                          | Frae            | nue Studioe    |                |              |                     |             |     |
| 9            | Messages 🛛 🔂 🛛                                                                                     | Subject name:                                                                     |                                |                                                                      | Su             | bject group:                        |                          | All             | nus Studies    |                |              |                     | ~           |     |
| 7            | <ul> <li>Inbox (34)</li> <li>Sent messages</li> <li>Archived messages</li> <li>Settings</li> </ul> | <ul> <li>Subject code:</li> <li>Course lecturer:</li> <li>Course code:</li> </ul> |                                | t subjects                                                           | ♪ La           | nguage:<br>riod start:<br>riod end: |                          |                 | onday<br>onday | *<br>*         |              |                     | ~           |     |
| <b>,</b>     | Favourite functions                                                                                | Actions: Add to favourites Class Subjects from curriculum 2022                    | schedule plani<br>/23/2(Erasmi | us Studies)                                                          |                |                                     |                          |                 |                |                |              | •                   | 22          | 0   |
|              |                                                                                                    |                                                                                   |                                |                                                                      |                |                                     |                          |                 |                | 1              | 2 3 4 5      | » » Pag             | e size 20 💉 | -   |
|              |                                                                                                    | Subject name                                                                      | Subject<br>code                | Subject group name                                                   | Number Reco    | ommended                            | Credit Subject<br>type   | Notes Term      | Term<br>max    | Fulfilled Regi | stered Regis | ter for W<br>ct lis | aiting<br>t |     |
|              | Calendar 😥 🗙                                                                                       | American Popular Culture                                                          | BBI-AME21-<br>236E             | School of English and<br>American Studies ERA BA<br>MA               | 1              |                                     | 3 Compulso               | у               |                |                | Regist       | er                  | E           | 3   |
|              | January 2023     January 2023     January 2023                                                     | Communicating Across Cultures                                                     | BBI-ANG17-<br>372E.14          | School of English and<br>American Studies ERA BA<br>MA               | 1              |                                     | 5 Compulso               | у               |                |                | Regist       | er                  | E           | 2   |
|              | 25 26 27 28 29 30 31                                                                               | Language skills development 4.                                                    | BBI-OLA-241                    | Institute of Romance                                                 | 1              |                                     | 3 Compulso               | у               |                |                | Regist       | e <u>r</u>          | E           | 3   |

| $ \begin{array}{c} \hline \textcircled{\ } & \\ \hline \end{array} \end{array} $ Neptun.Net ELTE_HW1 $\times$ -                                                                                                    | ►<br>un.elte.hu/main.aspx?ismenuclick=true&                                                                                                    | cctrl=0303                                                           |                                                                                                    |                                                                                                    |                                                                                                    | -                 |   | × |
|----------------------------------------------------------------------------------------------------|----------------------------------------------------------------------------------------------------|----------------------------------------------------------------------|----------------------------------------------------------------------------------------------------|----------------------------------------------------------------------------------------------------|----------------------------------------------------------------------------------------------------|-------------------|---|---|
| ★ Bookmarks W Chaos: A Poem ₩ Net Education Admin. Nept                                                                                                    | eptun.Net ELTE_OW 🦪 Apply online! - Eötv<br>In Meet Street                                                                                                    | r \land Apply online! - Stip 🔢 aadv 🔥 da                             | ata 💽 turin 🌈 880-889 Budapest                                                                     | 🕄 Globális dokument 🔇                                                                                                    | New Tab 🚹 Máté csoporto                                                                                                    | c 🐠 tan           | e | » |
| My data Studies Subjects       Neptun news     Subjects       Neptun mobile                                                                                                    | Exams       Finances       Informa         > Register for subject         Image: Second state state sta | tion Administration 2, Subject type: Subjects from curriculum, Cu    | rriculums: All, Subject group: Al                                                                  | I, Language: All, Course code:                                                                                                    | :: BMVD-065                                                                                                    | 2                 | • |   |
| Try the free Neptun app on your<br>Android or iOS smartphone.                                                                                                    | <ul> <li>Terms:</li> <li>Subject type:</li> <li>Subject name:</li> <li>Subject code:</li> <li>Course lacturary</li> </ul>                                                                                                    | ■ Subjects from curriculum<br>CAll other subjects in the institution | <ul> <li>Curriculums:</li> <li>Subject group:</li> <li>Language:</li> <li>Poried start:</li> </ul> | Erasmus Studies<br>Institute of Arts Comr<br>All<br>Subjects do not belor                                                                                                    | munication and Music BA MA                                                                                                    |                   | > |   |
| <ul> <li>Sent messages</li> <li>Archived messages</li> <li>Settings</li> <li>Directory</li> </ul>                                                                                                    | Actions: Add to favourites Class so                                                                                                    | List subjects                                                        | <ul> <li>Period start.</li> <li>Period end:</li> </ul>                                             | Institute for The Theo<br>Institute of Ancient an<br>Institute of Archaeolog<br>Institute of Art History<br>Institute of Arts Com<br>Institute of East Asiar<br>Institute of Ethnograp<br>Institute of Germanic<br>Institute of Historical | ory of Art and Media Studies BA M<br>nd Classical Studies BA MA<br>ogical Sciences BA MA<br>y BA MA<br>munication and Music BA MA<br>in Studies BA MA<br>phy and Folklore BA MA<br>c Studies BA MA<br>I Studies BA MA       |                   |   | - |
| Favourite functions 🐼 🔀                                                                                                    |                                                                                                    |                                                                      |                                                                                                    | Institute of Hungarian<br>Institute of Hungarian<br>Institute of Language<br>Institute of Library and<br>Institute of Oriental Si<br>Institute of Philosophy<br>Institute of Romance<br>Institute of Romance<br>Institute of Slavonic a    | n Linguistics and Finno-Ugric Stud<br>n Literature and Cultural Studies B<br>e Mediation BA MA<br>nd Information Science BA MA<br>Studies BA MA<br>ny<br>e Studies ERA BA<br>e Studies ERA MA<br>and Baltic Philology BA MA | ies da ma<br>A MA | • |   |
| Calendar         ☑ ∑           ▲         January 2023         ▶           Su         Mo         Tu         We         Th         Fr         Sa           25         26         27         28         29         30         31 |                                                                                                    |                                                                      |                                                                                                    |                                                                                                    |                                                                                                    |                   |   |   |

| $\leftarrow$ | C 🗗 https://hallga                                                                                                    | ato1.nept     | u <b>n.elte.hu</b> /main.aspx?ctrl=h_addsi | ubjects               |                                                        |                 |                  |        |                       |            |                    |              | A           | аљ            | to            | ≨≣              | Ē    | 0 |        |
|--------------|----------------------------------------------------------------------------------------------------|---------------|--------------------------------------------|-----------------------|--------------------------------------------------------|-----------------|------------------|--------|-----------------------|------------|--------------------|--------------|-------------|---------------|---------------|-----------------|------|---|--------|
| N            | Ay data Studies Su                                                                                                    | bjects        | Exams Finances Infor                       | mation Ad             | ministration                                           |                 |                  |        |                       |            |                    |              |             |               | •             |                 |      |   | ۹<br>۹ |
|              | Neptun news 😏                                                                                                    |               | > Register for subject                     |                       |                                                        |                 |                  |        |                       |            |                    |              |             |               |               |                 |      |   |        |
|              | Neptun mobile                                                                                                    |               | Filters Terms: 2022/23/2<br>Language: All  | , Subject type        | : Subjects from curricu                                | lum, <b>Cur</b> | riculums: Erasm  | us Stu | dies, <b>Subjec</b> t | t group: S | School of Ei       | nglish and   | American    | Studies       | ERA BA        | MA,             |      |   | 2      |
|              | Try the free Neptun app on you<br>Android or iOS smartphone.                                                               | ur            | ♦ Terms:                                   | 2                     | 023/24/2                                               | ~               |                  |        |                       |            |                    |              |             |               |               |                 |      |   |        |
|              |                                                                                                    |               | Subject type:                              | ©s<br>○a              | ubjects from curriculur<br>II other subjects in the    | n               |                  |        |                       |            |                    |              |             |               |               |                 |      |   | +      |
|              | Messages                                                                                                    |               |                                            | IIISU                 | itution                                                |                 | Curriculums:     |        |                       | [          | Erasmus St         | udies        |             |               |               |                 | ~    |   |        |
| -            |                                                                                                    |               | Subject name:                              |                       |                                                        |                 | Subject group    | :      |                       | [          | School of E        | nglish and A | merican Stu | udies ER      | A BA MA       |                 | ~    |   |        |
| 7            | Inbox (33)                                                                                                    |               | Subject code:                              |                       |                                                        |                 | Language:        |        |                       | [          | All                |              |             |               |               |                 | ~    |   |        |
| 7            | Sent messages                                                                                                    |               | Course lecturer:                           |                       |                                                        |                 | Period start:    |        |                       | (          | Monday             | ~            | •           |               |               |                 |      |   |        |
|              | Archived messages                                                                                                    |               | Course code:                               |                       |                                                        |                 | Period end:      |        |                       | (          | Monday             | ~            | •           |               |               |                 |      |   |        |
| -            | Settings                                                                                                    |               |                                            | Lis                   | t subjects                                             |                 |                  |        |                       |            |                    |              |             |               |               |                 |      |   |        |
|              | Directory                                                                                                    |               | Actions: Add to favourites Clas            | s schedule plan       | ner                                                    |                 |                  |        |                       |            |                    |              |             |               |               |                 |      |   |        |
|              | Favourite functions                                                                                                    |               | Subjects from curriculum 202               | 22/23/2(Erasm         | us Studies)                                            |                 | •                |        |                       |            |                    |              |             |               | as            | 1               | P    |   |        |
|              |                                                                                                    |               |                                            |                       |                                                        |                 |                  |        |                       |            |                    |              | 123         | 4 5           | »» » Ра       | age size        | 20 🗸 |   |        |
|              |                                                                                                    |               | Subject name                               | Subject code          | Subject group name                                     | Number          | Recommended term | Credi  | t Subject<br>type     | Notes Te   | erm Term<br>in max | Fulfilled    | Registere   | ed Regis      | ter for<br>ct | Waiting<br>list |      |   |        |
|              | Calendar 🔮                                                                                                    |               | American Popular Culture                   | BBI-AME21-<br>236E    | School of English and<br>American Studies ERA<br>BA MA |                 | 1                | 3      | Compulsory            |            |                    |              |             | Regist        | ter           |                 | Ŧ    |   |        |
|              |                                                                                                    | Sa<br>31      | Communicating Across Cultures              | BBI-ANG17-<br>372E.14 | School of English and<br>American Studies ERA<br>BA MA |                 | 1                | 5      | Compulsory            |            |                    |              |             | Regist        | ter           |                 | Đ    |   |        |
|              | 1 2 3 4 5 <b>6</b><br>8 9 10 11 12 13                                                                                      | 7<br>14       | Ethnic Minorities in the US                | BBI-AME17-<br>322E.28 | School of English and<br>American Studies ERA<br>BA MA |                 | 1                | 5      | Compulsory            |            |                    |              |             | <u>Regist</u> | ter           |                 | Ð    |   | €      |
|              | 15     16     17     18     19     20       22     23     24     25     26     27       29     30     31     1     2     3 | 21<br>28<br>4 | Go with the Flow                           | BBI-ANG17-<br>362E.43 | School of English and<br>American Studies ERA<br>BA MA |                 | 1                | 5      | Compulsory            |            |                    |              |             | <u>Regist</u> | ter           |                 | Đ    | - | ŝ      |

#### Training | PhD in Historical Sciences - Doctorate course (PhD/DLA)(BTK-DTÖRTÉ-NDHU)(Adm. year:2019/20/1[Full-time]) (Leg. rel. star... Jarmalov Rezső - CHXWJR | (14:52) Logout it forgates ovséges Tanulmányi Rendsza $P-\lim_{n\to\infty}\frac{\mathcal{K}_{A}}{n}=P(A)$ Neptun Meet Street **Education Admin.** Subjects Information Administration My data Studies Exams Finances > Register for subject 4 × Neptun news \* Terms: 2022/23/2, Subject type: Subjects from curriculum, Curriculums: All, Subject group: All, Language: All, Course lecturer: szilárd Filters Neptun mobile 2023/24/2 -Try the free Neptun app on your Terms: Android or iOS smartphone. **Osubjects from curriculum** Subject type: • All other subjects in the institution Curriculums: V 4 × All Subject name: Subject group: V Messages All Subject code: Language: V 7 Inbox Course lecturer: Period start: Monday $\sim$ Sent messages Monday Course code: Period end: V Archived messages List subjects Settings Actions: Add to favourites Class schedule planner Directory Favourite functions

 $\leftrightarrow \rightarrow$ 

C

■ hallgato2.neptun.elte.hu/main.aspx?ismenuclick=true&ctrl=0303

| Archived messages<br>Settings          | List subjects                                                                                       |                             |                                                                     |       |
|----------------------------------------|----------------------------------------------------------------------------------------------------|-----------------------------|---------------------------------------------------------------------|-------|
| Directory                              | Actions: Add to favourites Class schedule planner                                                   |                             |                                                                     |       |
|                                        |                                                                                                    |                             |                                                                     |       |
| avourite functions 🛛 😥 🗙               | The list does not show those subjects that are related to any curriculum in the student's training. |                             |                                                                     |       |
|                                        | All other subjects in the institution 2022/23/2                                                     |                             | 🗎 🚊 📌                                                               | 1     |
| Calendar 🔗 🔀                           |                                                                                                    |                             | 1 2 3 4 5 >>> >> Page size                                          | 200 🗸 |
| January 2023                           | Subject name                                                                                        | Subject code <sup> ▲ </sup> | Credit Notes Fulfilled Registered Register for subject Waiting list | t     |
| Mo Tu We Th Fr Sa<br>26 27 28 29 30 31 | 3D numerical geological modelling                                                                   | 3dnumfoldtg17gm             | 2 <u>Register</u>                                                   |       |
| 2 3 4 5 6 7                            | Zoology of Hungary                                                                                  | a2an1213                    | 2 <u>Register</u>                                                   |       |
| 9 <b>10</b> 11 12 13 14                | <u>Global ecology</u>                                                                               | aa1d1020lr                  | 2 <u>Register</u>                                                   |       |
| 23 24 25 26 27 28                      | Bases of Environmental Protection                                                                   | aa1d1021lr                  | 2 <u>Register</u>                                                   |       |
| 30 31 1 2 3 4                          | Natural protection                                                                                  | aa1d1052                    | 2 <u>Register</u>                                                   |       |
| asses ZExams                           | Nature protection practice                                                                          | aa1d1052lr                  | 2 <u>Register</u>                                                   |       |
| eetings Casks                          | Environmental Economy                                                                               | aa1d1098lr                  | 2 <u>Register</u>                                                   |       |
| onsultations                           | Environmental Law                                                                                   | aa1d1099                    | 2 <u>Register</u>                                                   |       |
| eserve dates                           | Environmental Law                                                                                   | aa1d1099lr                  | 2 <u>Register</u>                                                   |       |
| ons: 일 🛛 Calendar export               | Plant Ecology L                                                                                     | AA1R1061                    | 2 <u>Register</u>                                                   |       |
|                                        | From the monitoring to the data analyses                                                            | aa2c3034e                   | 2 <u>Register</u>                                                   |       |
| avourite forums 🛛 💆 🔀                  | Hydrodynamics of environmental flows                                                                | aa2n1300e                   | 2 <u>Register</u>                                                   |       |
|                                        | Advanced geochemistry                                                                               | aa2n1509                    | 2 <u>Register</u>                                                   |       |
|                                        | Environmental monitoring 3.                                                                         | aa2n4142e                   | 4 <u>Register</u>                                                   |       |
| ons: Full list                         | Certification practice of ecology                                                                   | aa2n4203e                   | 3 <u>Register</u>                                                   |       |
|                                        |                                                                                                    |                             | 2 Register                                                          |       |
|                                        | Subject Area Exam                                                                                   | dd5L0241                    |                                                                     |       |
|                                        | Subject Area Exam<br>Modul final exam                                                               | aa5t0z41                    | 2 <u>Register</u>                                                   | Ē     |

|                                                                                                    | - 3                                                                                          |                          |                                                            |                                                                                 |                                                                                                    |                    |             |                                                                                                    |                              | _   |
|----------------------------------------------------------------------------------------------------|----------------------------------------------------------------------------------------------|--------------------------|------------------------------------------------------------|---------------------------------------------------------------------------------|----------------------------------------------------------------------------------------------------|--------------------|-------------|----------------------------------------------------------------------------------------------------|------------------------------|-----|
| Neptun news                                                                                                    | •                                                                                            | Register for sub         | oject                                                      |                                                                                 |                                                                                                    |                    |             |                                                                                                    |                              |     |
| Neptun mobile                                                                                                    |                                                                                              | Filters Term             | <b>is:</b> 2022/23/2, <b>Sub</b>                           | ject type: All other subjects in the insti                                      | tution, Subject group: All,                                                                                     | Subject code: BE   | BI-ANG, Lar | iguage: All                                                                                                    |                              |     |
| Try the free Neptun app on y<br>Android or iOS smartphone.                                                                                                    | your                                                                                         | Terms:                   |                                                            | 2023/24/2 -                                                                     |                                                                                                    |                    |             |                                                                                                    |                              |     |
|                                                                                                    |                                                                                              | Subject type:            |                                                            | Osubjects from curriculum<br>• All other subjects in the institution            | A Queria lucra                                                                                                  |                    |             |                                                                                                    |                              |     |
| Messages                                                                                                    | <del>9</del> ×                                                                               | Subject name:            |                                                            |                                                                                 | Subject group:                                                                                                  |                    | All         |                                                                                                    | ~                            | ~   |
|                                                                                                    |                                                                                              | Subject code:            |                                                            | BBI-ANG                                                                         | Language:                                                                                                    |                    | All         |                                                                                                    | ~                            | ~   |
| Inbox                                                                                                    |                                                                                              | Course lecturer:         |                                                            |                                                                                 | Period start:                                                                                                   |                    | Monday      | <b>~</b>                                                                                                    |                              |     |
| Sent messages                                                                                                    |                                                                                              | Course code:             |                                                            |                                                                                 | Period end:                                                                                                    |                    | Monday      | ~                                                                                                    |                              |     |
| <ul> <li>Archived messages</li> </ul>                                                                                                    |                                                                                              |                          |                                                            | List subjects                                                                   |                                                                                                    |                    |             |                                                                                                    |                              |     |
|                                                                                                    |                                                                                              |                          |                                                            |                                                                                 |                                                                                                    |                    |             |                                                                                                    |                              |     |
| Directory                                                                                                    |                                                                                              | Actions: Add to favourit | class schedule                                             | planner                                                                         |                                                                                                    |                    |             |                                                                                                    |                              |     |
| Directory     Favourite functions                                                                                                    | €<br>€                                                                                       | Actions: Add to favourit | does not show<br>n in the student's                        | those subjects that are related training.                                       | to any                                                                                                    |                    |             | XLS                                                                                                    |                              |     |
| <ul> <li>Directory</li> <li>Favourite functions</li> </ul>                                                                                                    |                                                                                              | Actions: Add to favourit | does not show<br>n in the student's<br>the institution 202 | those subjects that are related training.                                       | to any                                                                                                    |                    |             | X.5                                                                                                    | 1 🚔 🛃                        |     |
| <ul> <li>Directory</li> <li>Favourite functions</li> <li>Calendar</li> </ul>                                                                                                    |                                                                                              | Actions: Add to favourit | does not show<br>n in the student's                        | those subjects that are related training.                                       | to any                                                                                                    |                    |             | 715                                                                                                    | Page size 20                 | 200 |
| <ul> <li>Directory</li> <li>Favourite functions</li> <li>Calendar</li> <li>January 2023</li> <li>January 2023</li> </ul>                                                                                                    |                                                                                              | Actions: Add to favourit | does not show<br>n in the student's                        | those subjects that are related<br>training.<br>22/23/2                         | to any<br>Subject code A                                                                                        | Credit Notes       | Fulfilled   | Registered Register for subject                                                                                                    | Page size 20<br>Waiting list | 200 |
| <ul> <li>Directory</li> <li>Favourite functions</li> <li>Calendar</li> <li>January 2023</li> <li>Su Mo Tu We Th Fr<br/>25 26 27 28 29 30</li> </ul>                                                                                                    | <ul> <li>✓ ×</li> <li>✓ ×</li> <li>✓ ×</li> <li>Fr Sa</li> <li>30 31</li> </ul>              | Actions: Add to favourit | does not show<br>n in the student's<br>the institution 202 | those subjects that are related<br>training.                                    | to any Subject code IAI BBI-ANG-101E                                                                            | Credit Notes       | Fulfilled   | Registered Register for subject<br>Register                                                                                                    | Page size 20<br>Waiting list | 200 |
| <ul> <li>➢ Directory</li> <li>Favourite functions</li> <li>Calendar</li> <li>I January 2023</li> <li>Su Mo Tu We Th Fr<br/>25 26 27 28 29 30<br/>1 2 3 4 5 6</li> </ul>                                                                                                    | <ul> <li>✓ ×</li> <li>✓ ×</li> <li>✓ ×</li> <li>Fr Sa</li> <li>30 31</li> <li>6 7</li> </ul> | Actions: Add to favourit | does not show<br>n in the student's<br>the institution 202 | those subjects that are related<br>training.<br>22/23/2<br>Approaches - Lecture | to any Subject code IAI BBI-ANG-101E BBI-ANG-103E                                                               | Credit Notes       | Fulfilled   | Registered Register for subject<br>Register                                                                                                    | Page size 24<br>Waiting list | 200 |
| <ul> <li>♦ Directory</li> <li>Favourite functions</li> <li>Galendar</li> <li>January 2023</li> <li>Su Mo Tu We Th Fr<br/>25 26 27 28 29 30</li> <li>1 2 3 4 5 6</li> <li>9 10 11 12 13</li> <li>15 16 17 18 10 23</li> </ul>                                                                                                    |                                                                                              | Actions: Add to favourit | does not show<br>n in the student's<br>the institution 202 | those subjects that are related<br>training.<br>22/23/2<br>Approaches - Lecture | to any<br>Subject code IAI<br>BBI-ANG-101E<br>BBI-ANG-103E<br>BBI-ANG-106E                                      | Credit Notes 3 3 4 | Fulfilled   | Registered Register for subject<br>Register<br>Register<br>Register<br>Register                                                                                                    | Page size 2<br>Waiting list  | 200 |
| Calendar         Image: Sum of the second second s |                                                                                              | Actions: Add to favourit | does not show<br>n in the student's<br>the institution 202 | those subjects that are related<br>training.<br>22/23/2<br>Approaches - Lecture | to any<br>Subject code A                                                                                        | Credit Notes       | Fulfilled   | Registered       Register for subject         Register       Register         Register       Register         Register       Register         Register       Register         Register       Register         Register       Register         Register       Register                                                                                                    | Page size 2<br>Waiting list  | 200 |
| <ul> <li>Directory</li> <li>Favourite functions</li> <li>Favourite functions</li> <li>January 2023</li> <li>Su Mo Tu We Th Fr<br/>25 26 27 28 29 30<br/>1 2 3 4 5 6<br/>8 9 10 11 12 13<br/>15 16 17 18 19 20<br/>22 23 24 25 26 27<br/>29 30 31 1 2 3</li> </ul>                                                                                                    |                                                                                              | Actions: Add to favourit | does not show<br>n in the student's<br>the institution 202 | those subjects that are related<br>training.<br>22/23/2<br>Approaches - Lecture | to any<br>Subject code l Al<br>BBI-ANG-101E<br>BBI-ANG-103E<br>BBI-ANG-106E<br>BBI-ANG11-001E<br>BBI-ANG11-108E | Credit Notes       | Fulfilled   | Registered       Register for subject         Register       Register         Register       Register | Page size 20<br>Waiting list | 200 |

| $\leftarrow$ $\rightarrow$ C $ 	arrow$ hallgato2.       | neptun.elte  | e.hu/main.aspx?ismenuclick=true&ctrl=0303  |                                                                                                    |                                         |                                   |                 | ,                                 |
|---------------------------------------------------------|--------------|--------------------------------------------|----------------------------------------------------------------------------------------------------|-----------------------------------------|-----------------------------------|-----------------|-----------------------------------|
| Try the free Neptun app or<br>Android or iOS smartphone | n your<br>e. | ♦ Terms:                                   | 2022/23/2                                                                                                    |                                         |                                   |                 |                                   |
|                                                         |              | ♦ Subject type:                            | Osubjects from curriculum<br>Subjects in the institution of the subjects of the subjects of the subjects of the subject of the subject of the s | ition                                   |                                   |                 |                                   |
| Massagas                                                | <b>AN</b>    |                                            |                                                                                                    | Curriculums:     Subject group:         | All                               |                 | <u> </u>                          |
| messages                                                |              | Subject code:                              | BBI-ANG                                                                                                    | <pre>&gt; Cabject g.corp.</pre>         | All                               |                 | ~                                 |
| 7 Inbox                                                 |              | Subject details                            |                                                                                                    |                                         | ?                                 | e ×             |                                   |
| Archived messages                                       |              | Available courses Basic data To            | ppic Textbooks Students                                                                                                    | Tabular pre-requirement                 |                                   | <b>^</b>        |                                   |
| Settings                                                |              | Introduction to literature (BBI-ANG-101E)  |                                                                                                    |                                         |                                   |                 |                                   |
|                                                         |              | Available courses                          |                                                                                                    |                                         | 🖺 🚔 🐔                             | e               |                                   |
| Favourite functions                                     | <b>9</b> ×   | Actions: Save Cancel Add to class s        | chedule planner                                                                                                    |                                         |                                   |                 |                                   |
|                                                         |              | Course code A Course Headcount/Wai         | ting Class schedule info.                                                                                                    | Lecturers                               | Language Site Comm. Description   | m _             |                                   |
|                                                         |              | <u>1</u> Lecture 0/5/100                   | H:12:30-14:00 (D.ép I.em 12<br>(BD-1-126-01-11))                                                                                                    | 6. Eötvös terem Szlukovényi Kata<br>Dr. | <sup>lin</sup> English            |                 | Ì 🗏 📌 🔎                           |
|                                                         |              | Number of results:0-0/0 (47 ms)            |                                                                                                    | Actions: Save                           | Cancel Add to class schedule plan | her             |                                   |
| Calendar<br>January 2023                                | € 🗙          | Click on Save to take the se               | lected courses from the list above                                                                                                    |                                         |                                   | ter for subject | 1 Page size 200 V<br>Waiting list |
| Su Mo Tu We Th                                          | Fr Sa        | <u> </u>                                   |                                                                                                    |                                         |                                   | ter             |                                   |
| 25 26 27 28 29<br>1 2 3 4 5                             | 30 31<br>6 7 |                                            |                                                                                                    |                                         |                                   | ter             |                                   |
| 8 9 <b>10</b> 11 12                                     | 13 14        | Beyond course maximum h                    | eadcount limits, the institution of                                                                                                    | can enable                              |                                   | ter             |                                   |
| 15 16 17 18 19                                          | 20 21        | might automatically take th                | e course if you were the next on t                                                                                                    | he waiting                              |                                   | ter             |                                   |
| 29 30 31 1 2                                            | 3 4          | list.                                      |                                                                                                    |                                         |                                   | tor             |                                   |
| Classes Exam                                            | is           | • : Course with a waiting                  | ist                                                                                                    |                                         |                                   | ▼ tor           |                                   |
| Meetings     Subscription lists                         | ,            | Back                                       | ond students of this course, on                                                                                                    | COURSE OF                               |                                   | ter             |                                   |
| Consultations                                           |              | Contemporary Literature in English         |                                                                                                    | BBI-ANG11-217E                          | 3                                 | Register        |                                   |
| Reserve dates                                           |              | Introduction to New Zealand Literature, Cu | lture and Film                                                                                                    | BBI-ANG11-372E.12                       | 4                                 | Register        |                                   |
| Actions: 🔯 Calendar e                                   | xport        | Australia Through Documentaries            |                                                                                                    | BBI-ANG11-372E.16                       | 4                                 | Register        |                                   |
| https://hallgato2.nentun.elte.hu/main                   | acov?icmen   | click_true8ctrl=0202#                      | Approaches Cominar                                                                                                    |                                         | 2                                 | Desister        |                                   |

| $\leftarrow$ | → C 🌢 hallgato2.neptun.el                                                                                                 | te.hu/main.aspx?ismenuclick=true&ctrl=0303              |                                                                                  |                              |                                      |                 | _               |
|--------------|----------------------------------------------------------------------------------------------------|---------------------------------------------------------|----------------------------------------------------------------------------------|------------------------------|--------------------------------------|-----------------|-----------------|
|              | Try the free Neptun app on your Android or iOS smartphone.                                                                | ♦ Terms:                                                | 2022/23/2                                                                        |                              |                                      |                 |                 |
|              |                                                                                                    | ♦ Subject type:                                         | OSubjects from curriculum<br>●All other subjects in the institution              |                              |                                      |                 | ~               |
|              | Messages 😥 🔀                                                                                                    | ♦ Subject name:                                         | · · · · · · · · · · · · · · · · · · ·                                            | Subject group:               | All                                  |                 | ~               |
| 7            | A Inhov                                                                                                    | Subject code:                                           | BBI-ANG 🔅                                                                        | anduade:                     | All                                  |                 | <u> </u>        |
| 7            | Sent messages                                                                                                    | Subject details                                         |                                                                                  |                              | ?                                    | ×               |                 |
| 5            | Archived messages                                                                                                    | Available courses Basic data Topic                      | Textbooks Students Tabular                                                       | pre-requirement              |                                      |                 |                 |
| 2            | <ul> <li>Settings</li> <li>Directory</li> </ul>                                                                           | Introduction to literature (BBI-ANG-101E)               |                                                                                  |                              |                                      | -               |                 |
|              |                                                                                                    | Available courses                                       |                                                                                  |                              | 🖺 📥 🍼 🖉                              |                 |                 |
|              | Favourite functions 🕖 🔀                                                                                                   | Actions: Save Cancel Add to class sch                   | edule planner                                                                    |                              |                                      |                 |                 |
|              |                                                                                                    | Course Course Headcount/Waitin                          | g Class schedule info.                                                           | Lecturers                    | Language Site Comm. Description      | L               |                 |
|              |                                                                                                    | <u>1</u> Lecture 0/5/100                                | H:12:30-14:00 (D.ép I.em 126. Eötvös t<br>(BD-1-126-01-11))                      | erem Szlukovényi Kata<br>Dr. | alin English                         |                 | 🗎 🚊 🖈 🔎 🛛       |
|              |                                                                                                    | Number of results:0-0/0 (47 ms)                         |                                                                                  | Actions: Save                | Cancel Add to class schedule planner |                 |                 |
|              | Calendar 🔗 🔀                                                                                                    |                                                         |                                                                                  |                              |                                      |                 | Page size 200 V |
|              | ◀ January 2023 ►                                                                                                    | Click on Save to take the selec                         | ted courses from the list above!                                                 |                              |                                      | ter for subject | Waiting list    |
|              | Su Mo Tu We Th Fr Sa                                                                                                    | A                                                       |                                                                                  |                              |                                      | ter             |                 |
|              | 1 2 3 4 5 6 7                                                                                                    |                                                         |                                                                                  |                              |                                      | ter             |                 |
|              | 8 9 <b>10</b> 11 12 13 14                                                                                                 | Beyond course maximum heat waiting lists. When the cour | dcount limits, the institution can enab<br>se headcount or the limit changes, yo | e<br>u                       |                                      | ter             |                 |
|              | 13       16       17       18       19       20       21         22       23       24       25       26       27       28 | might automatically take the o                          | ourse if you were the next on the waiting                                        | g                            |                                      | ter             |                 |
|              | <b>29 30 31 1 2 3 4</b>                                                                                                   | • Course with a waiting list                            |                                                                                  |                              |                                      | ter             |                 |
|              | Classes Exams                                                                                                    | • Your finalization amon                                | students of this course, on course                                               | of                           |                                      | ▼ ter           |                 |
|              | Subscription lists                                                                                                    | Back                                                    |                                                                                  |                              |                                      | ter             |                 |
|              | Consultations                                                                                                    | Contemporary Literature in English                      |                                                                                  | BBI-ANG11-217E               | 3                                    | Register        |                 |
|              | Reserve dates                                                                                                    | Introduction to New Zealand Literature, Cultur          | e and Film                                                                       | BBI-ANG11-372E.12            | 4                                    | Register        |                 |
|              | Actions: 🔯 Calendar export                                                                                                | Australia Through Documentaries                         |                                                                                  | BBI-ANG11-372E.16            | 4                                    | Register        |                 |
|              |                                                                                                    | Literary and Cultural Studies: Contemporary A           | pproaches - Seminar                                                              | BBI-ANG-114E                 | 3                                    | Register        | <b>H</b>        |

#### ← → C 🌲 hallgato2.neptun.elte.hu/main.aspx?ismenuclick=true&ctrl=0303

|   | Try the free Neptun app on your<br>Android or iOS smartphone. | ♦ Terms:                                                                                                 | 2022/23/2                                                                                                    |                                                                                                    |          |                         |                      |                |       |
|---|---------------------------------------------------------------|----------------------------------------------------------------------------------------------------|----------------------------------------------------------------------------------------------------|----------------------------------------------------------------------------------------------------|----------|-------------------------|----------------------|----------------|-------|
|   |                                                               | ♦ Subject type:                                                                                          | Osubjects from curriculum<br>All other subjects in the institut                                                   | ion                                                                                                    |          |                         |                      |                |       |
| 7 | Messages 😥 🗵<br>♦ Inbox<br>♦ Sent messages                    | <ul> <li>Subject name:</li> <li>Subject code:</li> <li>Course lecturer:</li> <li>Course code:</li> </ul> | BBI-ANG                                                                                                    | <ul> <li>♦ Subject group:</li> <li>♦ Language:</li> <li>♦ Period start:</li> <li>♦ Period end:</li> </ul> |          | All All Monday Monday   |                      |                | >     |
| 5 | Archived messages     Settings     Directory                  | List subjects                                                                                            |                                                                                                    |                                                                                                    |          |                         |                      |                |       |
|   | - Directory                                                   |                                                                                                    |                                                                                                    |                                                                                                    |          |                         |                      |                |       |
|   | Favourite functions 🛛 🔀                                       | The list does not curriculum in the str                                                                  |                                                                                                    | 2023.01.10. 13:08:17 🖻                                                                                    |          |                         |                      |                |       |
|   |                                                               | All other subjects in the institut                                                                       | Subject registered!<br>Subject: Introduction to lit<br>Course code: 1, student: J<br>the 6. position in the waiti | erature, student: Jarmalov Rezső<br>armalov Rezső has been placed o<br>ng list                            | n        |                         |                      | 1 8 1          | P     |
|   | Calendar 😥 🔀                                                  |                                                                                                    |                                                                                                    |                                                                                                    |          |                         |                      | 1 Page size    | 200 🗸 |
|   | January 2023                                                  | Subject name Back                                                                                        |                                                                                                    |                                                                                                    | dit Note | es Fulfilled Registered | Register for subject | t Waiting list |       |
|   | Su Mo Tu We Th Fr Sa<br>25 26 27 28 29 30 31                  | Introduction to literature                                                                               |                                                                                                    | BBI-ANG-101E                                                                                              | 3        | $\checkmark$            | Register             |                |       |
|   | 1 2 3 4 5 6 7                                                 | Literary and Cultural Studies: Contemporary A                                                            | <u>pproaches - Lecture</u>                                                                                        | BBI-ANG-103E                                                                                              |          |                         | Register             |                |       |
|   | 8 9 <b>10</b> 11 12 13 14<br>15 16 17 18 19 20 21             | Language Practice 2                                                                                      |                                                                                                    | BBI-ANG-106E                                                                                              | 4        |                         | Register             |                |       |
|   | 22 23 24 25 26 27 28                                          | Proficiency Examination                                                                                  |                                                                                                    | BBI-ANG11-001E                                                                                            |          |                         | Register             |                |       |
|   | <b>29 30 31 1 2 3 4</b>                                       | Academic Skills 2                                                                                        |                                                                                                    | BBI-ANG11-108E                                                                                            | 3        |                         | Register             |                |       |
|   | Classes Exams                                                 | Introduction to Linguistics                                                                              |                                                                                                    | BBI-ANG11-132E                                                                                            |          |                         | Register             |                |       |
|   | Subscription lists                                            | <u>Typography</u>                                                                                        |                                                                                                    | BBI-ANG11-183E                                                                                            |          |                         | Register             |                |       |
|   | Consultations                                                 | Contemporary Literature in English                                                                       |                                                                                                    | BBI-ANG11-217E                                                                                            | 3        |                         | Register             |                |       |
|   | Reserve dates                                                 | Introduction to New Zealand Literature, Cultur                                                           | e and Film                                                                                                    | BBI-ANG11-372E.12                                                                                         | 4        |                         | Register             |                |       |
|   | Actions: 🚨 Calendar export                                    | Australia Through Documentaries                                                                          |                                                                                                    | BBI-ANG11-372E.16                                                                                         | 4        |                         | Register             |                |       |
|   |                                                               | Literary and Cultural Studies: Contemporary A                                                            | pproachas Sominar                                                                                                 | PRI ANC 1145                                                                                              | 2        |                         | Dogistor             |                | 100   |

\*

| y the free Neptun app on your and on iOS smartphone.                                                                                                    | ♦ Terms:                                                                                                    | 2022/23/2                                                                                                    |                                                                                |                                            |                                                                       |               |  |  |
|----------------------------------------------------------------------------------------------------|----------------------------------------------------------------------------------------------------|----------------------------------------------------------------------------------------------------|--------------------------------------------------------------------------------|--------------------------------------------|-----------------------------------------------------------------------|---------------|--|--|
|                                                                                                    | ♦ Subject type:                                                                                                    | Osubjects from curriculum<br>All other subjects in the institution                                                                                                    | n                                                                              |                                            |                                                                       |               |  |  |
| Messages 🔗 🗙                                                                                                    | ♦ Subject name:                                                                                                    |                                                                                                    | <ul> <li>Curriculums:</li> <li>Subject group:</li> </ul>                       | All                                        |                                                                       | ~             |  |  |
| Tahara                                                                                                    | Subject code:                                                                                                    | BBI-ANG                                                                                                    | Language:                                                                      | All                                        |                                                                       | ~             |  |  |
| Sent messages                                                                                                    | Subject details                                                                                                    |                                                                                                    |                                                                                |                                            | ? 🖻 🗙                                                                 |               |  |  |
| Archived messages                                                                                                    | Available courses Basic data                                                                                                    | Topic Textbooks Students T                                                                                                    | abular pre-requirement                                                         |                                            |                                                                       |               |  |  |
| Settings                                                                                                    | Introduction to literature (BBI-ANG-101E)                                                                                                    | Introduction to literature (BBI-ANG-101E)                                                                                                    |                                                                                |                                            |                                                                       |               |  |  |
| Directory                                                                                                    | Available courses                                                                                                    |                                                                                                    |                                                                                | 1 🗎 🚊 🛃                                    | 2                                                                     |               |  |  |
| Favourite functions 🛛 🕅 🗙                                                                                                    | Actions: Save Cancel More function                                                                                                    | ns *                                                                                                    |                                                                                |                                            |                                                                       |               |  |  |
|                                                                                                    | Course Course Headcount/Wa code A type list/Limit                                                                                                    | iting Class schedule info.                                                                                                    | Lecturers                                                                      | Language Site Comm. Descrip                | tion                                                                  |               |  |  |
|                                                                                                    | <u>1</u> Lecture 0/6/100                                                                                                    | H:12:30-14:00 (D.ép I.em 126<br>(BD-1-126-01-11))                                                                                                    | 5. Eötvös terem Szlukovényi<br>Katalin Dr.                                     | Drop subject Add to class schedule planner |                                                                       | 1 🗏 🗶         |  |  |
|                                                                                                    | Number of results:0-0/0 (16 ms)                                                                                                    |                                                                                                    | Action                                                                         | s: Save Cancel More functi                 | ons -                                                                 | 1 Page size 2 |  |  |
| Calendar 💋 🔀                                                                                                    | Click on Save to take the s                                                                                                    | elected courses from the list above                                                                                                    |                                                                                | 4                                          |                                                                       |               |  |  |
| January 2023                                                                                                    |                                                                                                    |                                                                                                    |                                                                                |                                            | ter for subject                                                       | Waiting list  |  |  |
| 25 26 27 28 29 30 31                                                                                                    |                                                                                                    |                                                                                                    |                                                                                |                                            | ster                                                                  |               |  |  |
|                                                                                                    |                                                                                                    |                                                                                                    |                                                                                | _                                          | ter                                                                   |               |  |  |
| 1 2 3 4 5 6 7                                                                                                    | Beyond course maximum                                                                                                    | headcount limits the institution can                                                                                                    | enable                                                                         |                                            |                                                                       |               |  |  |
| 1 2 3 4 5 6 7<br>8 9 <b>10</b> 11 12 13 14<br>5 16 17 18 19 20 21                                                                                                    | Beyond course maximum waiting lists. When the c                                                                                                    | headcount limits, the institution can<br>ourse headcount or the limit change                                                                                                    | enable<br>es, you                                                              |                                            | ter                                                                   |               |  |  |
| 1     2     3     4     5     6     7       8     9     10     11     12     13     14       15     16     17     18     19     20     21       22     23     24     25     26     27     28                                                                                                    | Beyond course maximum<br>waiting lists. When the c<br>might automatically take the                                                                                | headcount limits, the institution can<br>course headcount or the limit chang<br>he course if you were the next on the                                                                   | enable<br>es, you<br>waiting                                                   |                                            | ter<br>ter                                                            |               |  |  |
| 1     2     3     4     5     6     7       8     9     10     11     12     13     14       5     16     17     18     19     20     21       22     23     24     25     26     27     28       29     30     31     1     2     3     4                                                                                                    | Beyond course maximum<br>waiting lists. When the c<br>might automatically take t<br>list.<br>I: Course with a waiting                                             | headcount limits, the institution can<br>course headcount or the limit chang<br>he course if you were the next on the<br>list                                                           | enable<br>es, you<br>waiting                                                   |                                            | ter<br>ter<br>ter                                                     |               |  |  |
| 1       2       3       4       5       6       7         8       9       10       11       12       13       14         5       16       17       18       19       20       21         22       23       24       25       26       27       28         29       30       31       1       2       3       4                                                                                                    | Beyond course maximum<br>waiting lists. When the or<br>might automatically take t<br>list.<br>: Course with a waiting<br>: Your finalization and                  | headcount limits, the institution can<br>course headcount or the limit chang<br>he course if you were the next on the<br>list<br>long students of this course, on co                    | enable<br>es, you<br>waiting                                                   |                                            | t <u>er</u><br>ter<br>t <u>er</u>                                     |               |  |  |
| 1       2       3       4       5       6       7         8       9       10       11       12       13       14         .5       16       17       18       19       20       21         .2       23       24       25       26       27       28         .9       30       31       1       2       3       4         Classes       Image: Classes       Image: Classes       Image: Classes       Image: Classes         Meetings       Image: Classes       Image: Classes       Image: Classes       Image: Classes | Beyond course maximum<br>waiting lists. When the or<br>might automatically take t<br>list.<br>I: Course with a waiting<br>I: Your finalization and<br>Back        | headcount limits, the institution can<br>course headcount or the limit chang<br>he course if you were the next on the<br>list<br>cong students of this course, on co                    | enable<br>es, you<br>waiting                                                   |                                            | ter<br>ter<br>ter<br>ter<br>ter                                       |               |  |  |
| 1       2       3       4       5       6       7         8       9       10       11       12       13       14         5       16       17       18       19       20       21         22       23       24       25       26       27       28         29       30       31       1       2       3       4         Classes       SExams         Meetings         Subscription lists         Consultations                                                                                                    | Beyond course maximum<br>waiting lists. When the or<br>might automatically take t<br>list.<br>Course with a waiting<br>Sack<br>Contemporary Literature in English | headcount limits, the institution can<br>course headcount or the limit chang<br>he course if you were the next on the<br>list<br>nong students of this course, on co                    | enable<br>es, you<br>waiting<br>urse of<br>BBI-ANG11-217E                      | 3                                          | ter<br>ter<br>ter<br>ter<br>ter<br>ter<br>Register                    |               |  |  |
| 1       2       3       4       5       6       7         8       9       10       11       12       13       14         5       16       17       18       19       20       21         22       23       24       25       26       27       28         19       30       31       1       2       3       4         Classes       Classes       Classes       Classes         Subscription lists         Consultations         Reserve dates                                                                          | Beyond course maximum<br>waiting lists. When the co-<br>might automatically take to<br>list.                                                                      | headcount limits, the institution can<br>course headcount or the limit chang<br>he course if you were the next on the<br>list<br>nong students of this course, on co<br>ulture and Film | enable<br>es, you<br>waiting<br>urse of<br>BBI-ANG11-217E<br>BBI-ANG11-372E.12 | 3                                          | ter<br>ter<br>ter<br>ter<br>ter<br>ter<br>ter<br>Register<br>Register |               |  |  |

| $\leftarrow$ | → C                                                           | te.hu/main.aspx?ismenuclick=true&ctrl=0303              |                                                                                     |                 |                                      |  |  |
|--------------|---------------------------------------------------------------|---------------------------------------------------------|-------------------------------------------------------------------------------------|-----------------|--------------------------------------|--|--|
|              | Try the free Neptun app on your<br>Android or iOS smartphone. | ♦ Terms:                                                | 2022/23/2                                                                           |                 |                                      |  |  |
|              |                                                               |                                                         |                                                                                     |                 |                                      |  |  |
|              |                                                               |                                                         |                                                                                     |                 |                                      |  |  |
|              |                                                               |                                                         |                                                                                     |                 |                                      |  |  |
|              |                                                               | Subject details                                         |                                                                                     |                 | ? 🗗                                  |  |  |
|              |                                                               | Available courses Basic data Ton                        | ic Teythooks Students Tabular                                                       | pre-requirement |                                      |  |  |
|              |                                                               |                                                         |                                                                                     | ore requirement |                                      |  |  |
|              |                                                               | Introduction to literature (BBI-ANG-101E)               |                                                                                     |                 |                                      |  |  |
|              |                                                               | Available courses                                       |                                                                                     |                 | 1 🖹 🚊 🗶 🥐                            |  |  |
|              |                                                               | Actions: Save Cancel More fur Que                       | stion                                                                               |                 | ĸ                                    |  |  |
|              |                                                               | Course Course Headcount<br>code 🔺 type list/Limit       | Are you sure to deregister the subject?                                             |                 | nguage Site Comm. Description $\Box$ |  |  |
|              |                                                               | <u>1</u> Lecture 0/6/100                                |                                                                                     |                 | glish 🔽                              |  |  |
|              |                                                               | Number of results:0-0/0 (16 ms)                         |                                                                                     | Vec No          | ave Cancel More functions            |  |  |
|              |                                                               |                                                         |                                                                                     |                 |                                      |  |  |
|              |                                                               | Click on Save to take the sere                          | cted courses from the list above!                                                   |                 |                                      |  |  |
|              |                                                               |                                                         |                                                                                     |                 |                                      |  |  |
|              |                                                               |                                                         |                                                                                     |                 |                                      |  |  |
|              |                                                               | Beyond course maximum he<br>waiting lists. When the cou | adcount limits, the institution can enabl<br>rse headcount or the limit changes, yo | e<br>u          |                                      |  |  |
|              |                                                               | might automatically take the                            | course if you were the next on the waitin                                           | g               |                                      |  |  |
|              |                                                               | IISt.                                                   |                                                                                     |                 |                                      |  |  |
|              |                                                               | Course with a waiting is                                | or students of this source on source of                                             | £               |                                      |  |  |
|              |                                                               | Back                                                    | a students of this course. on course of                                             |                 |                                      |  |  |
|              |                                                               | Dack                                                    |                                                                                     |                 |                                      |  |  |
|              |                                                               |                                                         |                                                                                     |                 |                                      |  |  |
|              |                                                               |                                                         |                                                                                     |                 |                                      |  |  |
|              |                                                               |                                                         |                                                                                     |                 |                                      |  |  |

| $\leftarrow$ | → C                                                                                                    | .hu/main.aspx?ismenuclick=true&ctrl=        | 0303                                                                                                    |                                                                                                    |         |                                                  | -          |
|--------------|----------------------------------------------------------------------------------------------------|---------------------------------------------|----------------------------------------------------------------------------------------------------|----------------------------------------------------------------------------------------------------|---------|--------------------------------------------------|------------|
|              | Try the free Neptun app on your<br>Android or iOS smartphone.                                                                                   | ♦ Terms:                                    | 2022/23/2                                                                                                    |                                                                                                    |         |                                                  |            |
|              |                                                                                                    | ♦ Subject type:                             | Osubjects from curriculum<br>All other subjects in the institution                                                         | ۵ Curriculums:                                                                                     |         |                                                  |            |
|              | Messages 😥 🔀                                                                                                    | ♦ Subject name:                             |                                                                                                    | <ul> <li>Subject group:</li> </ul>                                                                 |         | All                                              | ~          |
| -            | A taken                                                                                                    | Subject code:                               | BBI-ANG                                                                                                    | 🔅 Language:                                                                                        |         | All                                              | ~          |
|              |                                                                                                    | Course lecturer:                            |                                                                                                    | Period start:                                                                                      |         | Monday V                                         |            |
| _            | Sent messages                                                                                                    | Course code:                                |                                                                                                    | Period end:                                                                                        |         |                                                  |            |
| 5            | Archived messages                                                                                                    |                                             | List subjects                                                                                                    |                                                                                                    |         |                                                  |            |
| 3            | Directory                                                                                                    | Actions: Add to favourites Class s          |                                                                                                    |                                                                                                    |         |                                                  |            |
|              | Favourite functions 🚱 🛛                                                                                                    | • • The list does not curriculum in the stu | Success The deregistration from the 1 cc place for Jarmalov Rezső ( CHX Subject code BBI-ANG-101E dro CHXWJR ) student(s)! | 2023.01.10. 13:09:22<br>oded course has been taken<br>WJR ) student!<br>opped for Jarmalov Rezső ( |         |                                                  |            |
|              | Calendar 😢 🖄                                                                                                    | Subject name                                | Back                                                                                                    |                                                                                                    | dit Not | tes Fulfilled Registered Register for subject Wa | itina list |
|              | Su Mo Tu We Th Fr Sa                                                                                                    | Introduction to literature                  | Dack                                                                                                    | BBI-ANG-101E                                                                                       |         | Register                                         |            |
|              | 25 26 27 28 29 30 31<br>1 2 3 4 5 6 7                                                                                                    | Literary and Cultural Studies: Contem       | norary Approaches - Lecture                                                                                                | BBLANC-102E                                                                                        |         | Pogister                                         |            |
|              | 8 9 <b>10</b> 11 12 13 14                                                                                                    | Language Practice 2                         | porary Approaches - Lecture                                                                                                | BBI ANG 105E                                                                                       | 1       | Register                                         |            |
|              | 15 16 17 18 19 20 21                                                                                                    |                                             |                                                                                                    | BBI ANC11 0015                                                                                     |         | Register                                         |            |
|              | 22         23         24         25         26         27         28           29         30         31         1         2         3         4 | Academic Skills 2                           |                                                                                                    | BBI ANGII 1095                                                                                     | 2       | Register                                         |            |
|              | Classes Evams                                                                                                    |                                             |                                                                                                    | BBL ANGI1 1225                                                                                     | 2       | Register                                         |            |
|              | Meetings Tasks                                                                                                    | The sease                                   |                                                                                                    | BBI-ANGII-132E                                                                                     | 3       | <u>Register</u>                                  |            |
|              | Subscription lists                                                                                                    | <u>Typograpny</u>                           |                                                                                                    | BRI-ANG11-183E                                                                                     | 3       | <u>Register</u>                                  |            |
|              | Consultations<br>Reserve dates                                                                                                    | Contemporary Literature in English          |                                                                                                    | BBI-ANG11-217E                                                                                     |         | Register                                         |            |
|              |                                                                                                    | Introduction to New Zealand Literatur       | e, Culture and Film                                                                                                    | BBI-ANG11-372E.12                                                                                  | 4       | Register                                         |            |
|              | Actions: Main Calendar export                                                                                                    | Australia Through Documentaries             |                                                                                                    | BBI-ANG11-372E.16                                                                                  | 4       | Register                                         |            |
|              |                                                                                                    | Literary and Cultural Ctudiacy Contam       | persey Approaches Cominar                                                                                                  | DDI ANC 114E                                                                                       | 2       | Desister                                         |            |

### Course registration periods

- Pre-course registration period: already open. Closes on 2nd February, 4 PM
- **"Ranking period":** From 2nd February 8 PM until 8th February 5 PM according to the point system of Neptun, the students with the most points will stay on the course registered. NOTE: You may be deregistered from the course you have registered yourself please check your subjects in Neptun on 8th February late evening or 9th February early morning, if you got a place, or you need to register again during the first come first served course registration period!
- First come first served course registration period: 9th February, 8 AM 16th February 4 PM. The fastest gets the leftover places, therefore be quick. You can register yourself for the courses you have been dropped from after the ranking period. You need to be fast to get the free places at the courses.
- <u>https://www.btk.elte.hu/academic-calendar</u>
- It may happen that there is a pre-requisite at a course Guest Form after arrival

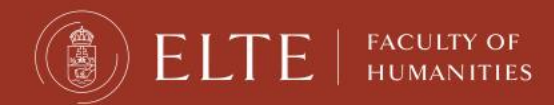

### Neptun / course registration

First come first serve course registration period 9th February, 8 AM – 16th February 4 PM

- After the ranking period, if you have less points than others, you will be dropped from the course by Neptun.
- So, you need to be quick to register yourself again for the free places offered for the rest of the students (like in a competition)
- If it is successful, you are enrolled to the course
- If not, after your arrival you need to ask the teacher's permission on the Guest form, and by submitting the Guest Form to me, I will register you onto the courses for which you got the permission.

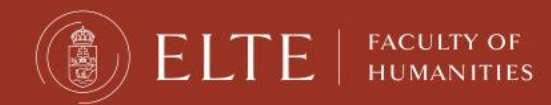

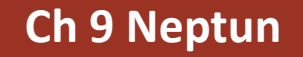

### Course types

#### Lecture:

- usually 90 min long
- Grade: for a successful exam in the exam period

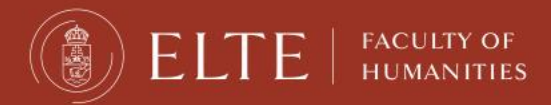

### Course types

#### <u>Seminar</u>:

- 45 or 90 min long, smaller group of students.
- Grade: participation, homework, seminar paper, tests, presentations.
- No exam in the exam period.
- You are allowed to miss max. 3 occassions.

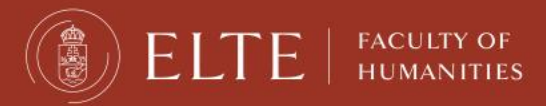

### How to register

#### **Days in Hungarian**

| Monday    | hétfő (H)        |
|-----------|------------------|
| Tuesday   | kedd (K)         |
| Wednesday | szerda (Sze/Sz)  |
| Thursday  | csütörtök (Cs)   |
| Friday    | péntek (P)       |
| Saturday  | szombat (Szo/Sz) |
| Sunday    | vasárnap (V)     |

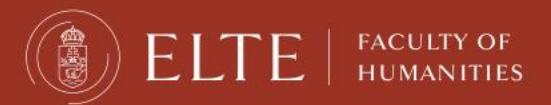

### Problems with registration

### • Full head count:

the limit of the number of students is reached

### • <u>Pre-requisite</u>:

full-time students have to take some other courses in advance to be able to complete the current one

• Course from another faculty

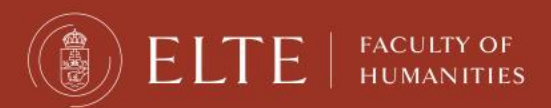

## Full head-count

- If the course cannot take more students, Neptun will not allow you to sign up.
- This case, you need a written (email) permission from the professor if the limit can be raised.
- Then send the permission to your study coordinator who will deal with the issue.

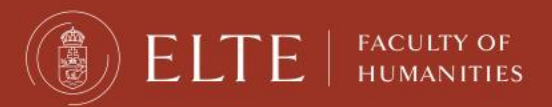

### Courses with pre-requisites

- It can happen you are not allowed to register for a subject in Neptun because the course requirement is not fulfilled, or the number of the students limited at the course is filled.
- This case, for these subjects you need the signature of the professor onto the Guest Student Form (GSF).
- Then submitting the GSF to your asministrative Erasmus coordinator (Lilla or Sándor), they will register you for those subjects in Neptun.

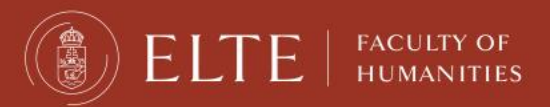

### Guest student form

- 1. Register for as many courses as you can in Neptun during the registration period.
- 2. If you have a limit or pre-requisite problem, ask the teacher for permission to join the course.
- 3. Fill in the Guest student form with the code and title of all courses you take and bring it personally to your coordinator until 1 March 2024.

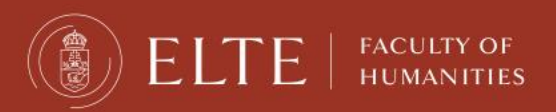

### **Guest Student Course Registration Form**

#### **Course registration starts on 9th September.**

#### Form Submit at office until:

1st March (the sooner-the better!)

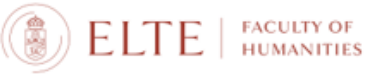

#### GUEST STUDENT COURSE REGISTRATION FORM

| Name:               | Date of birth: |  |  |  |  |
|---------------------|----------------|--|--|--|--|
| Place of birth:     | Neptun code:   |  |  |  |  |
| Address in Hungary: |                |  |  |  |  |
| e-mail:             |                |  |  |  |  |

The undersigned request to be allowed to participate in the seminars and take the examinations listed below. For this purpose I have the consent of the academic coordinator/lecturer concerned. The signatures below attest to this.

I could successfully register myself for these courses in Neptun:

| Course code | Brief title |
|-------------|-------------|
|             |             |
|             |             |
|             |             |
|             |             |
|             |             |
|             |             |

I need to be registered for these courses in Neptun by my Erasmus/Guest student coordinator:

| Course code | Brief title | Signature of <u>course lecturer</u><br>or head of department |
|-------------|-------------|--------------------------------------------------------------|
|             |             |                                                              |
|             |             |                                                              |
|             |             |                                                              |
|             |             |                                                              |
|             |             |                                                              |
|             |             |                                                              |
|             |             |                                                              |

I declare that:

Academic coordinator's signature

student's signature

Budapest,....

please read the reverse side of this form!

Eötvös Loránd University, Faculty of Humanities 1088 Budapest, Múzeum krt. 4/A, 30-32, 44-45 • Telefon: 411 6500 https://btk.elte.hu/en • incoming@btk.elte.hu

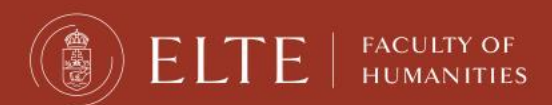

- In parallel with registering the courses in the Neptun system (from 8th September), please also register, list them on the document which can be downloaded from the website of the Faculty.
- Documents: Please download the document: **<u>GUEST STUDENT FORM</u>** here.
- (click on Documents)
- For the courses listed on the form **you couldn't register yourself** (any reason like prerequisite requirement or the course was full or the deadline was over...etc) **you must request the course instructor's**/lecturer's approval (**signature!**) to take part in the course.
- <u>The approval should be requested by you from the teacher</u>. Please ask the teacher to sign the Guest Form. Once you have gathered the signatures on the Guest Form, please bring the Form to your administrative coordinator to building A, office 44.
- The Guest Student Course Registration Form has to be signed by your academic coordinator at the end, before you submit to the DIA Office
- Deadline: 1st March!
- → Probably for most of the courses offered by the School of English and American Studies (SEAS) you need to ask the signature from the teachers.

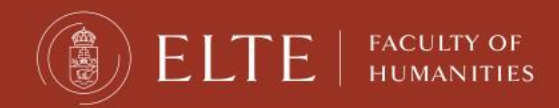

### Credit numbers

### The credit number in Neptun should match the ones you have in your LA.

# At the end of the semester, the same credit numbers should be in the Transcript of Records.

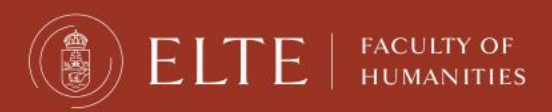

## After course registration

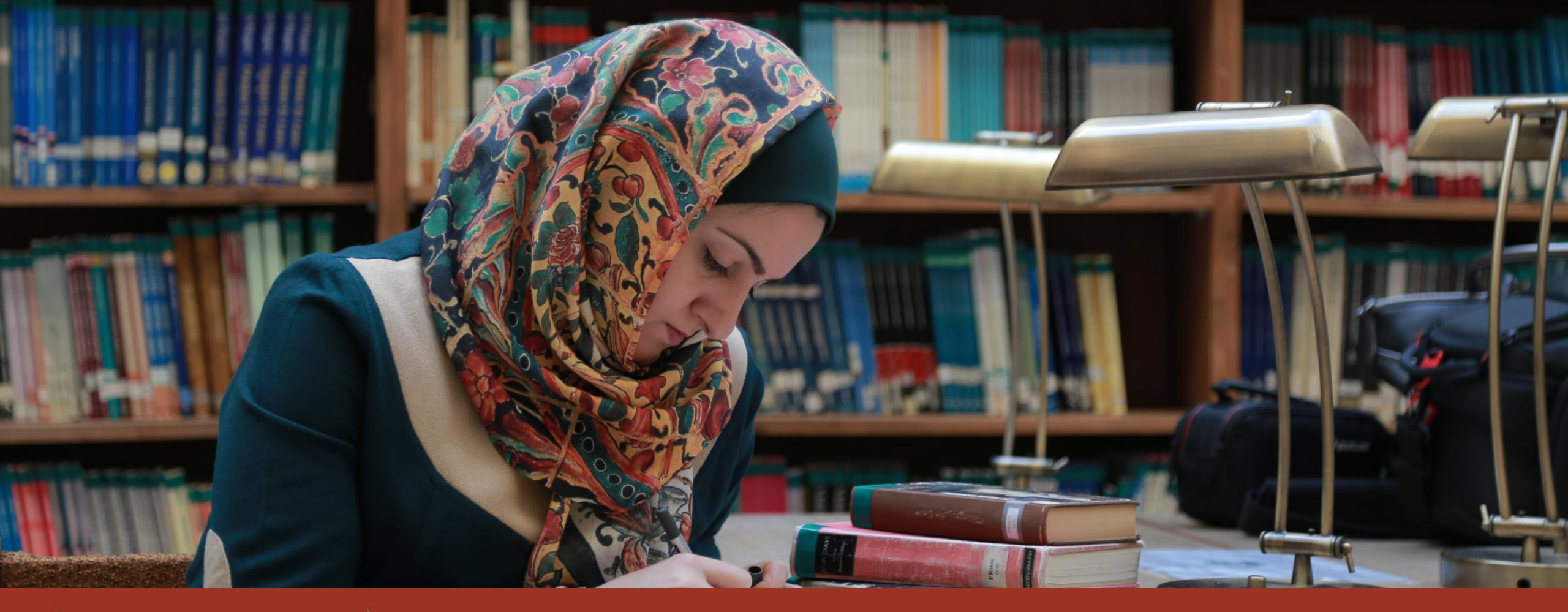

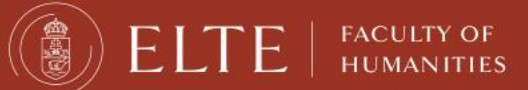

#### **ONLINE PLATFORMS DURING STUDIES**

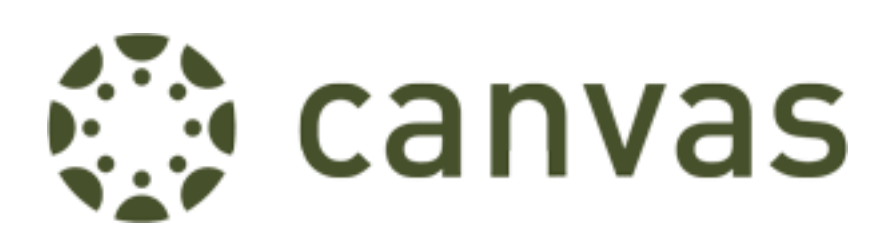

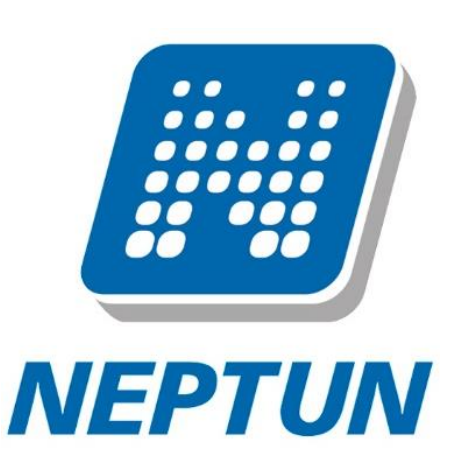

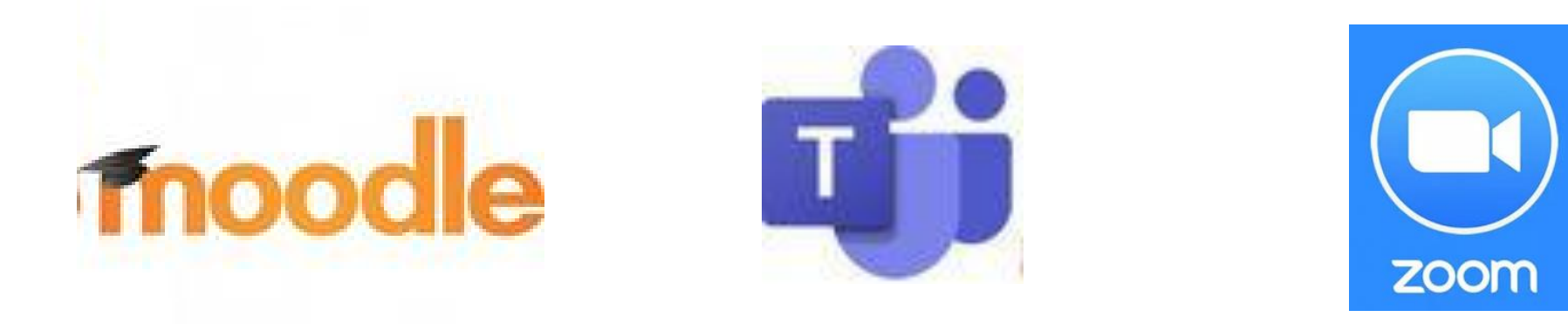

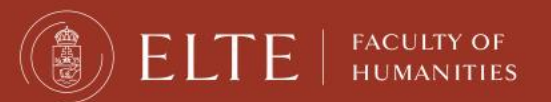

### Online education

- When you are registered for a course, Neptun and the integrated programmes and applications are synchronized every night.
- If everything goes well, the following day, you can see your subject group in the connected programmes/applications like Teams, Moodle, Canvas, etc.
- Check the materials, messages in Canvas, Moodle, Teams.
- Check the course requirements.
- Join the online classes.

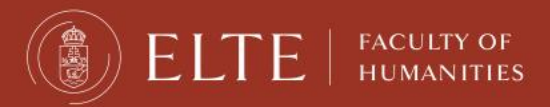

### Microsoft Teams

- Use Teams with your ELTE email address.
- After successful course registration, you should see the group of the class in Teams within 24 hours.
- If not, contact the teacher of the class to add you manually to the group.
- Join the online classes.
- Download the materials from the shared space of the class group.

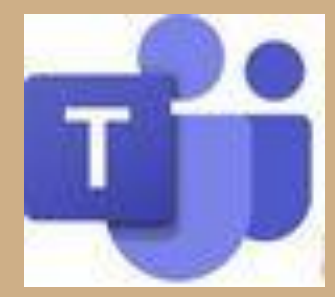

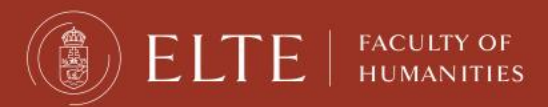

### Microsoft Teams

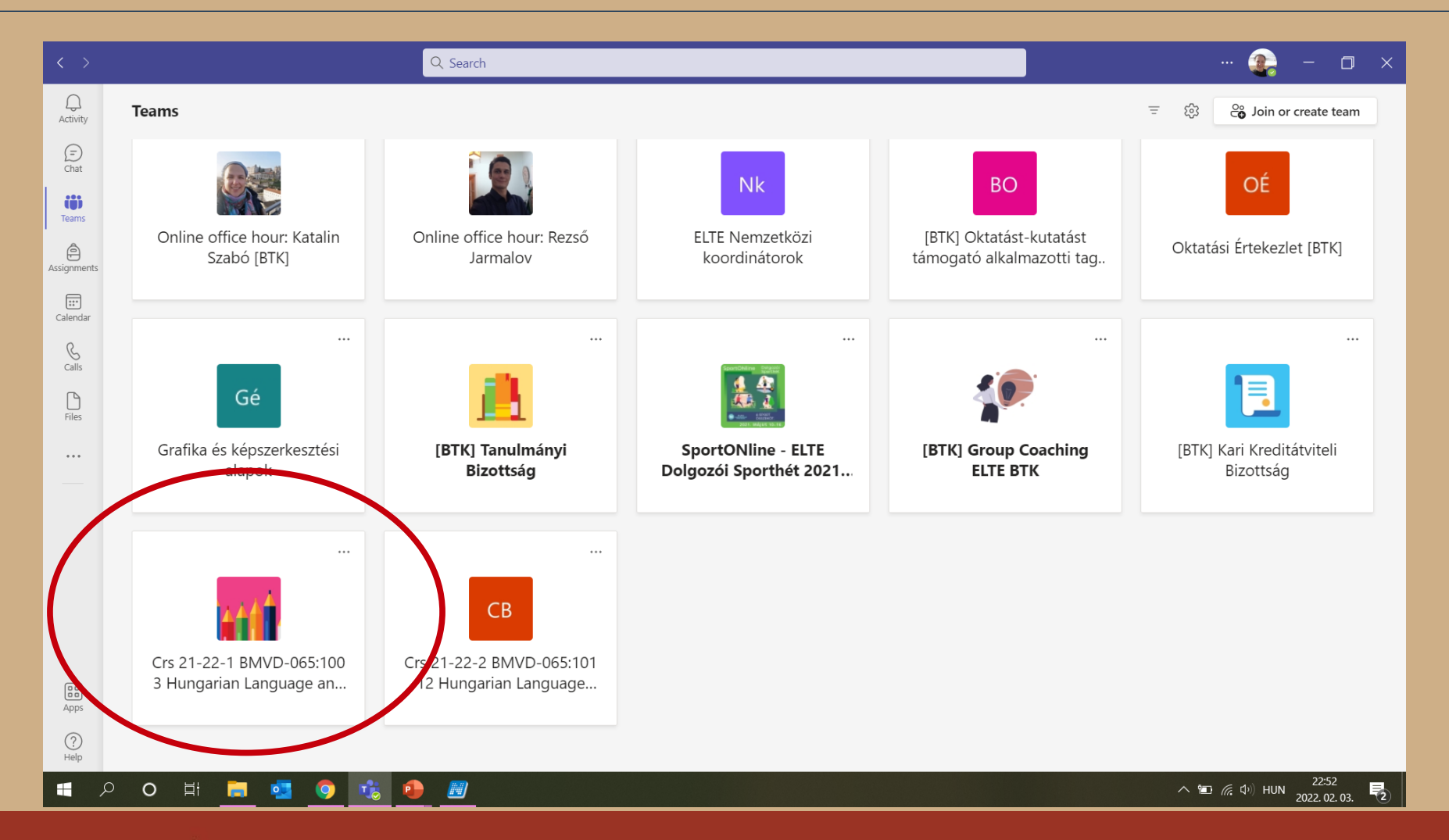

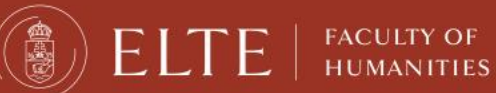

### Microsoft Teams

Download the materials from the shared space of the class group.

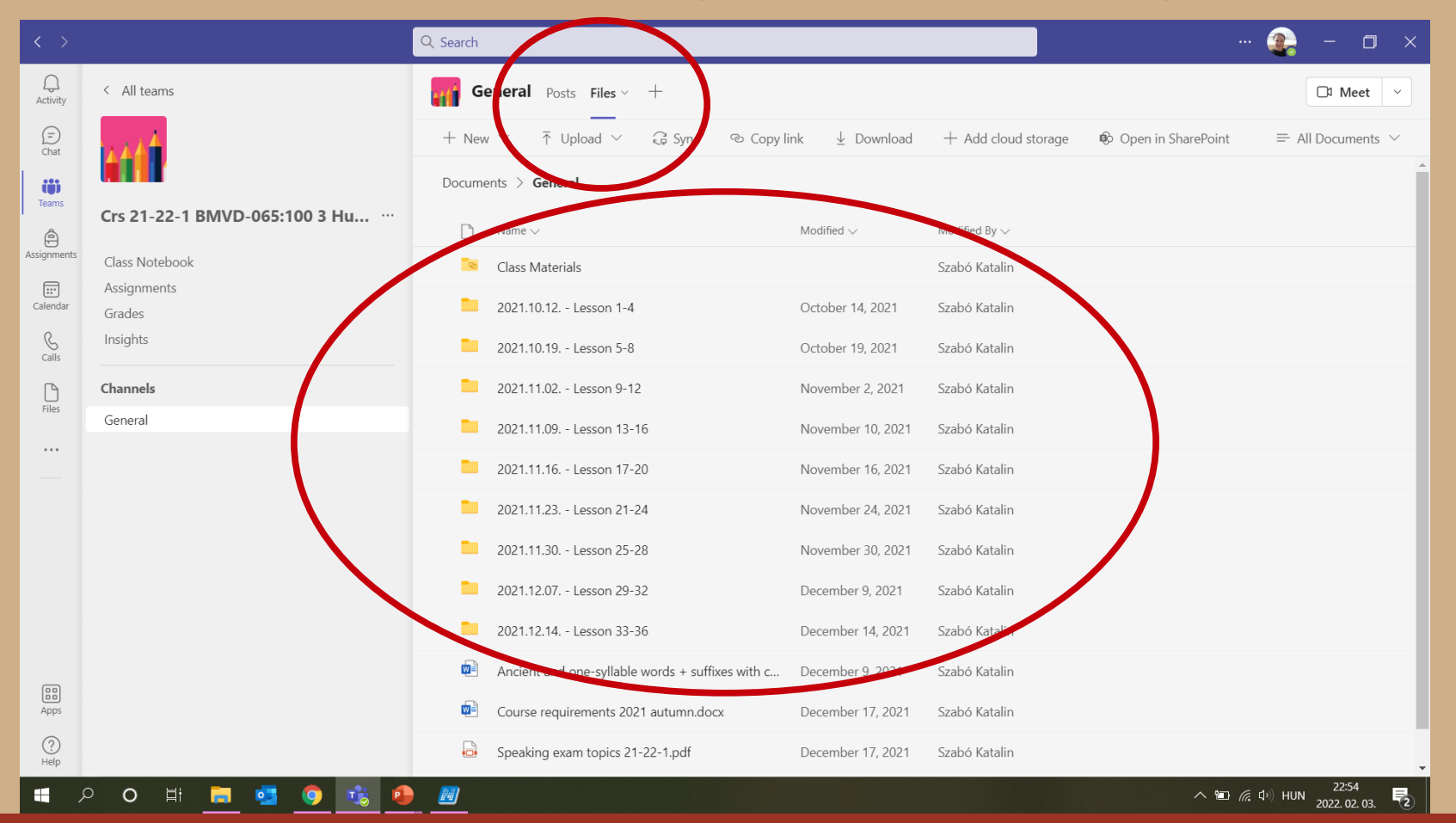

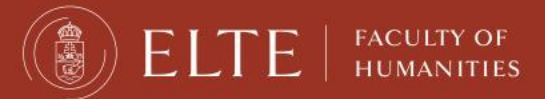

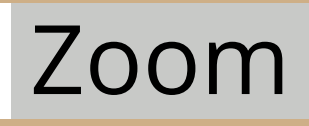

- Zoom is not integrated into Neptun.
- If the teacher has the class via Zoom, you should get a link to the meeting.
- Click on the link and join the meeting.

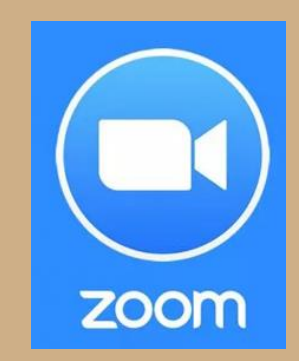

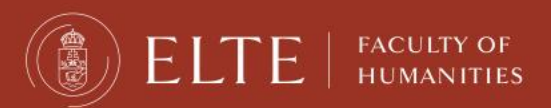

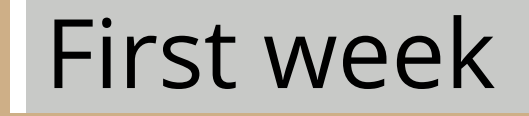

- The first week is to get used to the system.
- Administration can be slower: teachers' reply, coordinator is busy, Neptun errors
- Teams or Zoom does not work.
- You can drop courses if you do not like them on the first week.

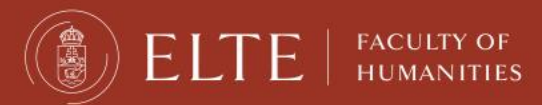

You must register for the exams for all lecture courses, otherwise you will not be allowed to have the exam. Exam registration will open in May.

| + https://hallgato.neptun.elte.h                                                                                | u/main.aspx?ismenuclick=true&ctrl=0303                                                                                                    | ▼ C 🛛 Vernote                                                                                                    | < ☆ 自 ♣ 合 ☰                        |
|----------------------------------------------------------------------------------------------------|----------------------------------------------------------------------------------------------------|----------------------------------------------------------------------------------------------------|------------------------------------|
| Education Admin. Neptu                                                                                          | un Meet Street                                                                                                    |                                                                                                    |                                    |
| Personal data Studies Sub                                                                                       | jects <b>Exams</b> Finances Inform                                                                                                    | nation Administration                                                                                                    |                                    |
| <ul> <li>Messages</li> <li>Inbox</li> <li>Sent messages</li> <li>Settings</li> <li>Directory</li> </ul>         | <ul> <li>Exam registration<br/>Taken exams<br/>Taking exam</li> <li>Am, ranguage: Am</li> <li>Subjects currently<br/>offered<br/>only:</li> <li>Terms: 2014/15/1</li> </ul> | ly: Yes, Terms: 2014/15/1, Subject                                                                                                    | type: All subjects, Subject group: |
| ○ Favourite functions 🐼 🗙                                                                                       | Subject     Subject     Subject     Subject     subject     subject     Subject     subject     code:                                                                       | Curriculums: All Subject All group: All Subject All Period start: Monday                                                                                      |                                    |
| <ul> <li>Inbox</li> <li>Sent messages</li> <li>Settings</li> <li>Directory</li> </ul> • Favourite functions 🔮 😒 | Taking exam   An, ranguage: An   Subjects   currently   offered   only:   Terms:   2014/15/1   Subject   Subject   type:   Osubjects from curriculum   All subjects         | <ul> <li>Ver, Terms: 2014/15/1, Subject</li> <li>Curriculums: All</li> <li>Subject<br/>group:</li> <li>Language: All</li> <li>Period start: Monday</li> </ul> | type: All subjects, Subject group  |

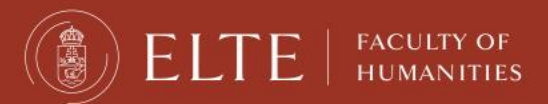

FACULTY OF HUMANITIES

This is when you can look for exam dates, once they are uploaded. You can list all dates or only dates for one course.

| <b>(</b> | https://hallgato.neptun. <b>elte.hu</b> /mai                    | n.aspx?ismenuclick=true&ctrl=0401 🔻 C 🛛 😯 evernote 🔍 🏠                                                                                                    | ê 🦊 🏠 🗏                                 |
|----------|-----------------------------------------------------------------|----------------------------------------------------------------------------------------------------|-----------------------------------------|
|          |                                                                 |                                                                                                    | ^                                       |
|          | Personal data Studies Subj                                      | jects Exams Finances Information Administration                                                                                                    |                                         |
|          | 🔾 Messages 🛛 🔁 🔀                                                | > Exam registration                                                                                                    |                                         |
|          | <ul> <li>Inbox</li> <li>Sont messages</li> </ul>                | Exam filters Terms: 2013/14/2, Subject: Every subject                                                                                                    |                                         |
|          | <ul> <li>Settings</li> <li>Directory</li> </ul>                 | ☆ Terms:                                                                                                    |                                         |
| 7        |                                                                 | Actions: Add to favourites                                                                                                    |                                         |
|          | ⊙ Favourite functions 🤣 🔀                                       | Exams                                                                                                    | 1 🖹 🗶 🦿                                 |
|          |                                                                 |                                                                                                    | 1 Page size 20 ▲                        |
|          | 🔉 Calendar 🛛 😏 🗙                                                | Image: Subject code       Subject code       Subject code       Exam start (Course limit)       Member/Limit (Exam limit)       Reg./Limit (Exam limit)       Preliminary exam limit) | r Final<br>exam Descriptic<br>condition |
|          | <ul> <li>August 2014 →</li> <li>Su Mo Tu We Th Fr Sa</li> </ul> | No result Number of results:1-0/0 (421 ms)                                                                                                    | T                                       |

This is an example when you want to see the dates for only one course.

| 🗲 🔒 https://hallgato.neptun. <b>elte.hu</b> /mair | n.aspx?ismenuclick=true&ctrl=0401 🔻 C 🕑! 🔻 evernote 🔍 🏠 🖨 🕹 🏠 🚍                                                                                                    |
|---------------------------------------------------|----------------------------------------------------------------------------------------------------|
|                                                   |                                                                                                    |
| Personal data Studies Subj                        | ects Exams Finances Information Administration                                                                                                    |
| 🔷 💿 Messages 🛛 🐼 🛛                                | > Exam registration                                                                                                    |
| <ul> <li>Inbox</li> <li>Sent messages</li> </ul>  | Exam filters Terms: 2013/14/2, Subject: Every subject                                                                                                    |
| Settings     Directory                            |                                                                                                    |
| 7                                                 |                                                                                                    |
| Savourite functions                               | Actions: Add to favourites                                                                                                    |
| ,2                                                | Exams 📑 블 📌 🧗                                                                                                    |
|                                                   | 1 Page size 20 k                                                                                                    |
|                                                   | Subject     Subject code     Subject     Subject< |
|                                                   | No result                                                                                                    |
| Su Mo Tu We Th Fr Sa                              | Number of results: 1-0/0 (421 ms)                                                                                                    |

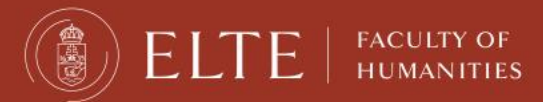

By checking the "Taken exams", you can see a list of your exam dates.

| <b>(</b> | https://hallgato.neptun. <b>elte.hu</b> /mai                                                                                          | n.aspx?ismenuclick=true&ctrl=0402 🔻 C 💽 🗣 evernote 🔍 🏠 🖨 🗦 🏠 🚍                                                                                             |
|----------|----------------------------------------------------------------------------------------------------|----------------------------------------------------------------------------------------------------|
|          | Personal data     Studies     Subject       • Messages     • Inbox       * Inbox     • Sent messages       * Settings     • Directory | ects Exams Finances Information Administration  Fyam registration  Taken exams Iaking exam Terms: 2014/15/1  Tist Actions: Add to fayourites               |
| 5        | ⊙ Favourite functions                                                                                                    | Exams (Term: 2014/15/1)<br>Page size 20 *<br>Subject Subject Course Exam retake retake start Rooms Lecturers (Course limit) Appeared Exam Result id Result |
|          | 🔾 Calendar 🛛 🔁 🔀                                                                                                    | No result                                                                                                    |
|          | August 2014     Mo Tu We Th Fr Sa     27 28 29 30 31 1 2                                                                              | Vulliber 01 results: 1-0/0 (125 ms)                                                                                                    |

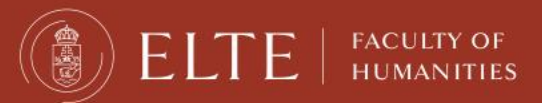

### Check your progress

In order to check the progress of your studies (courses which you have completed, credits and grades), the best place is the "Gradebook".

| ♦ A https://hallgato | .neptun. <b>elte.hu</b> /main.aspx?ismenuclic | k=true&ctrl=040 | )2          | ▼ C 🛛 🐨 eve  | ernote          | ላ 🕁     | ê 🦊      | ⋒       | ≡   |
|----------------------|-----------------------------------------------|-----------------|-------------|--------------|-----------------|---------|----------|---------|-----|
| Education            | Admin. Neptun Meet Street                     |                 | 14          | ie-          |                 | 20      | 0        |         |     |
| Personal data        | Studies Subjects Exams                        | Finances        | Information | Administrat  | ion             |         |          |         |     |
|                      | Training data                                 |                 |             |              |                 |         |          |         |     |
| 🔰 💿 Messages         | Term data                                     | 5               |             |              |                 |         |          |         |     |
| * Inbox              | Class schedule<br><del>Grade aver</del> age   | Filters         |             | Terms: Al    | l terms         |         |          |         |     |
| Sent mesag           | Gradebook                                     |                 |             | -            |                 |         |          |         | -1  |
| Settings             | Curriculum                                    |                 | AIL         | erms         | •               |         |          |         |     |
| Directory            | Milestones                                    |                 | List        |              |                 |         |          |         |     |
| -                    | Field practice                                | ourites         |             |              |                 |         |          |         |     |
|                      | Student degree theses                         |                 |             |              |                 |         |          | -       |     |
| 🖉 💿 Favourite fu     | Publications                                  | terms)          |             |              |                 |         |          | xLS     | 2   |
| ,2                   | E-learning materials                          | ,               |             |              |                 |         |          |         | 2   |
|                      | Consultations                                 |                 |             |              |                 |         |          | 1 2     | Pac |
|                      | Advancement<br>Official notes                 |                 |             | Fram         |                 | Limit   |          |         |     |
|                      | Official flotes                               | iubject code    | Course Exam | retake start | Rooms Lecturers | (Course | Appeared | Exam id | 1   |
|                      |                                               |                 | cjpe        | type         | Kökönvei        | limit)  |          |         | -1  |
|                      |                                               |                 |             |              | Cuôngi          |         | )        | Voioubo | *   |

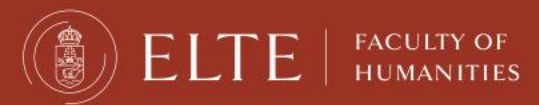

You can check for one semester only or for all of the semesters when you were "active".

| <b>(</b> | https://hallgato.neptun. <b>elte.hu</b> /main                                                                                                    | .aspx?ismenuclick=true&ctrl=0206                                                                       | 🔻 🤁 😵! 🔻 evernote                                                                                                    | < ☆ 自 ♣ 斋 ☰      |
|----------|----------------------------------------------------------------------------------------------------|----------------------------------------------------------------------------------------------------|----------------------------------------------------------------------------------------------------|------------------|
|          | ⊙ Messages                                                                                                    | Gradebook     Choose term                                                                              | Terms: Please choose!                                                                                                    |                  |
| 7        | <ul> <li>Sent messages</li> <li>Settings</li> <li>Directory</li> <li>Favourite functions</li></ul>                                                                                                    | <ul> <li>Terms:</li> <li>Actions: A ld to favourites Print fulfil</li> <li>Official entries</li> </ul> | Please choose!       ▲         Please choose!       All terms         2011/12/1       w         2011/12/2       w         2012/13/1       > |                  |
|          |                                                                                                    | Subject Entry type                                                                                     | Entry date Uploaded docu                                                                                                    | 1 Page size 20 Å |
|          | Calendar       Image: Comparison of the comparison of the comp | No result Number of results:1-0/0 (16 ms)                                                              |                                                                                                    |                  |

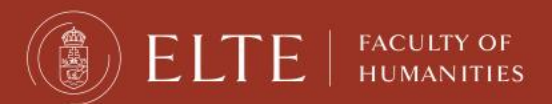

#### You will see a list like this one.

| <b>(</b> | https://hallgato.neptun. <b>elte.hu</b> /main.                                                                                                    | aspx?ismenuclick | =true&ctrl=0206                                           |        |        | ▼ Cł                     | OP evernote                                                                  | Q                                             | ☆                           | Ê             | ł                | ⋒            | Ξ | :      |
|----------|----------------------------------------------------------------------------------------------------|------------------|-----------------------------------------------------------|--------|--------|--------------------------|------------------------------------------------------------------------------|-----------------------------------------------|-----------------------------|---------------|------------------|--------------|---|--------|
| 7        | <ul><li>☆ Settings</li><li>♦ Directory</li></ul>                                                                                                    | Actions: Add to  | o favourites Print fu                                     | lfillr | nent p | orz/rs/.<br>ist<br>age G | ⊥ vj                                                                         | v                                             |                             |               |                  |              |   | •      |
| 5        | ○ Favourite functions 😥 🗙                                                                                                    | Term gradebo     | ook rows - 2012/13/1                                      |        |        |                          |                                                                              |                                               | XLS                         | 2             | *                | P            |   | $\cap$ |
|          |                                                                                                    | Subject code     | Subject name,<br>Lecturer                                 | Cr.    | Req.   | Class<br>(T/P/L)         | Signature Grades                                                             | Notes                                         |                             | Waiti<br>list | ng Fu            | lfilled      |   |        |
|          | 🔉 Calendar 😥 🔀                                                                                                    | PSZM-102         | Developmental<br>Psychology 2.,<br>Kalmár Magdolna        | 2      | exam   | 2/0/0                    | $\bigcirc$                                                                   | ETR kurz<br>:1304738<br>Kurzus ko<br>:PSZM-10 | felv_id<br>0<br>ód<br>)2    |               | $\left( \right)$ | •            |   | U      |
|          | August 2014         Fr           Su         Mo         Tu         We         Th         Fr         Sa           27         28         29         30         31         1         2           3         4         5         6         7         8         9           10         11         12         13         14         15         16           17         18         19         20         21         22         23 | PSZM-105         | Social-psychology,<br>Kiss Paszkál,Kollár<br>Katalin Dr.  | 4      | exam   | 3/0/0                    | Fail<br>Kiss<br>Paszkál<br>1/18/2013<br>Good<br>Kiss<br>Paszkál<br>1/31/2013 | CTR kurz<br>:1300005<br>Eurzus kö<br>PSZM-10  | felv_id<br>8<br>ód<br>)5    |               | (                | $\checkmark$ |   |        |
|          | 24     25     26     27     28     29     30       31     1     2     3     4     5     6                                                                                                    | PSZM-KF-110      | Control of Behaviour<br>and Action,<br>Nádasdy Zoltán Dr. | 3      | exam   | 2/0/0                    | Exceller<br>Nadasdy<br>Zoltán Dr.<br>1/8/2013                                | ETR kurz<br>:1300006<br>Kurzus ko<br>:PSZM-KI | felv_id<br>2<br>ód<br>F-110 |               |                  | ✓            | 2 |        |
|          | Meetings Tasks                                                                                                    | PSZM-KF-111      | Higher Order<br>Cognitive Processes,<br>Ragó Anett        | 3      | exam   | 2/0/0                    | Excellent<br>Ragó Anett<br>1/15/2013                                         | ETR kurz<br>:1300006<br>Kurzus ko             | felv_id<br>3<br>ód          |               |                  | ✓            |   | *      |

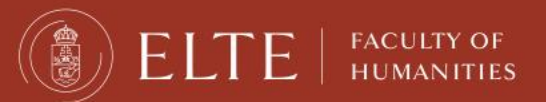

#### PAYMENTS

#### e.g. dormitory fee, sport courses, administrative fees

#### In Neptun study system

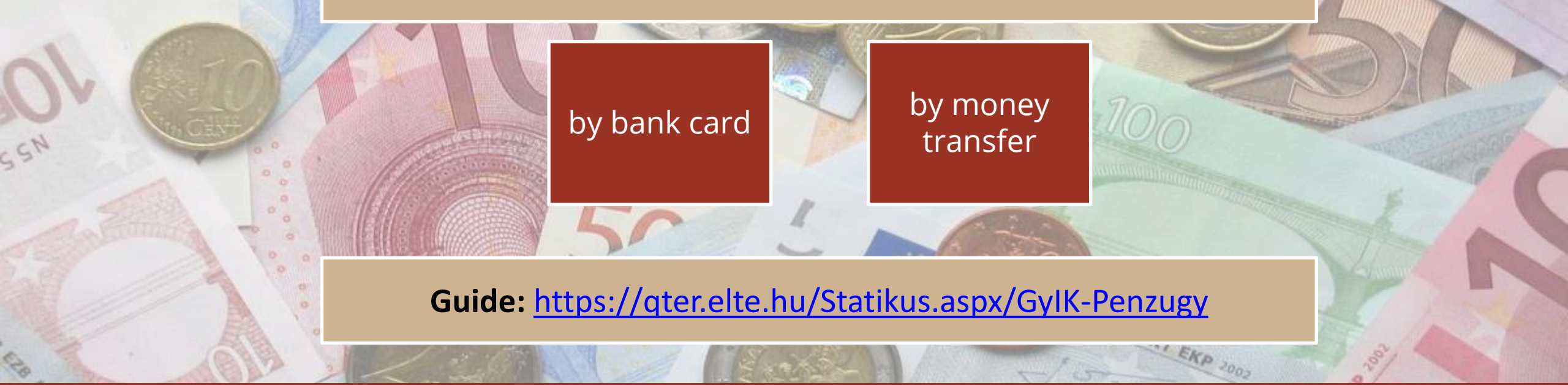

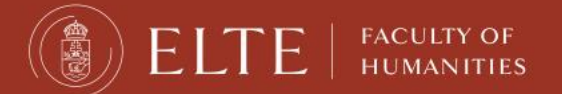

### Payments in Neptun

FACULTY OF

HUMANITIES

Any unpaid fee, which deadline has passed, will block the Neptun and you will not be able to register for anything.

| 🔶 🔒 https://hallgato.neptun.elte.hu/mair                                                                | n.aspx?ismenuclick           | =true&ctrl=020                                              | )6                        | ▼ C     | <b>Ø!</b> ▼ evernote                    | (            | < ☆ 自                       | ÷              | ⋒                   | ≡   |
|----------------------------------------------------------------------------------------------------|------------------------------|-------------------------------------------------------------|---------------------------|---------|-----------------------------------------|--------------|-----------------------------|----------------|---------------------|-----|
| Education Admin. Neptur                                                                                 | n Meet Street                | 14                                                          | al C                      |         |                                         | (w)<br>(a)   |                             | 20             | *                   |     |
| Personal data Studies Subj                                                                              | ects Exams                   | Finances                                                    | Informatio                | on Ad   | ministration                            |              |                             |                |                     |     |
| <ul> <li>Messages</li> <li>Inbox</li> <li>Sent messages</li> <li>Settings</li> <li>Directory</li> </ul> | Gradeboo     Cl     * Terms: | Payment<br>Invoices<br>Transactio<br>Stipend, p<br>Settings | لیے<br>on list<br>payouts | ist     | Terms: All terms                        | )            |                             |                |                     |     |
| ○ Favourite functions <a>S</a>                                                                          | Actions: Add to              | bk rows - All te                                            | nt fulhilment<br>rms      | page Gr | adebook print preview                   |              | <b>X5</b>                   | ₿ (            | * ?                 | 0   |
|                                                                                                    | Subject code                 | Subject name,<br>Lecturer                                   | Cr. Term                  | Req.    | Class<br>(T/P/L) Signature Grad<br>Exce | les<br>llent | Notes<br>ETR<br>kurzfelv_id | Waitin<br>list | <sup>g</sup> Fulfil | lle |
| 4                                                                                                    | •                            |                                                             |                           |         |                                         |              |                             |                |                     | •   |

### Payments in Neptun

You will see a list of what fees you have, whether they are active still, their deadlines, etc. You will also see the amount you have in the joint account.

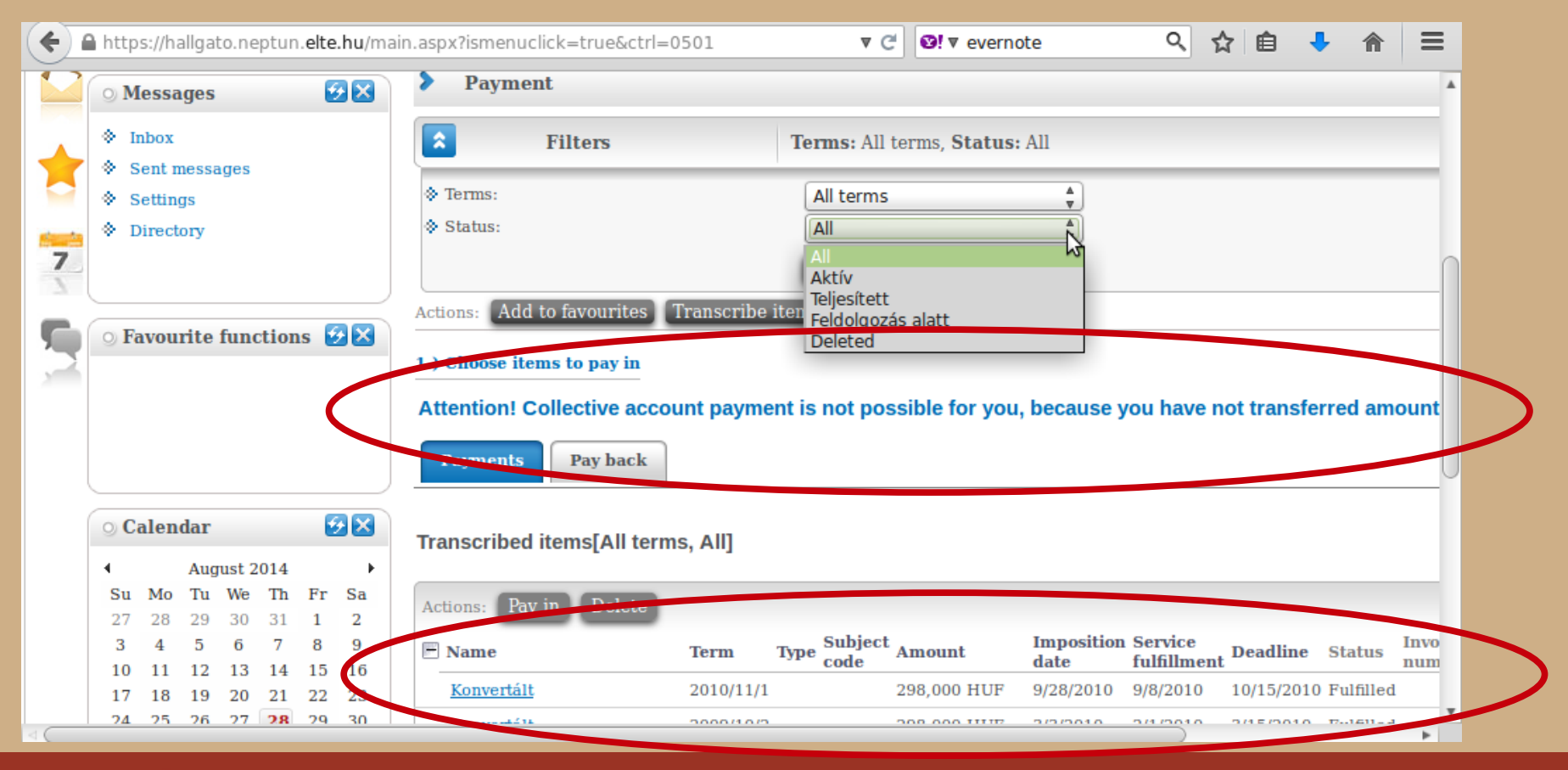

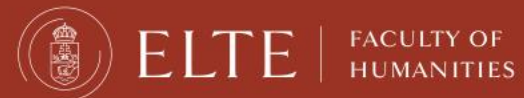

### Payments in Neptun

#### You can see a list of fees as well as their details.

| ¢        | ) 🔒 I    | https:,  | //ha | llgato.neptun. <b>elte</b> | .hu/main.aspx | ?ismenucli | ick=true&ctrl= | =0501           | ▼ C        | Ø!▼ eve   | rnote       | Q         | ☆      | Ê      | +        | ⋒    | ≡         |
|----------|----------|----------|------|----------------------------|---------------|------------|----------------|-----------------|------------|-----------|-------------|-----------|--------|--------|----------|------|-----------|
| ctio     | ns [     | 9 X      |      | Acuolis: Auu to I          |               | runserine  | nem            |                 |            |           |             |           |        |        |          |      |           |
|          |          |          | 1    | 1.) Choose items           | to pay in     |            |                |                 |            |           |             |           |        |        |          |      |           |
|          |          |          | <    | Attention! Coll            | ective accou  | nt payme   | ent is not pos | ssible for you, | because y  | ou have n | ot transfei | rred amou | int to | the ac | count    | yet! | $\supset$ |
|          |          |          |      |                            |               |            |                |                 | -          |           |             |           |        |        |          |      |           |
|          |          |          | J    | Payments                   | Pay back      |            |                |                 |            |           |             |           |        |        |          |      |           |
|          | 5        | 20       |      |                            |               |            |                |                 |            |           |             |           | XLS    |        |          | 6    |           |
|          |          |          | ١.   | Transcribed ite            | ms[All terms  | s, All]    |                |                 |            | N         |             |           |        |        |          | 1    | '         |
| 2014     | Fr       | •        |      |                            |               |            |                |                 |            | k         | •           |           |        |        | <u> </u> |      |           |
| 31       | 1        | 2        |      | Actions: Pay in            | Duleie        |            |                |                 |            |           |             |           | _      | _      | _        |      |           |
| 7        | 8        | 9        | <    | 🖻 Name                     |               | Term       | Type Subject   | Amount          | Imposition | Service   | Deadline    | Status II | woice  | SL1    | SL2      |      | >         |
| 14<br>21 | 15<br>22 | 16<br>23 |      | Konvertält                 |               | 2010/11/1  | coue           | 000 000 IIIIB   | 9/28/2010  | 9/8/2010  | 10/15/2010  | Fulfilled | umber  | State  | State    |      | F         |
| 28       | 29       | 30       |      | Konvertált                 |               | 2009/10/2  |                |                 | 3/3/2010   | 2/1/2010  | 3/15/2010   | Fulfilled |        |        | (        |      |           |
| 4        | 5        | 6        |      | Csekkrögzítő:              |               | 2008/09/1  |                | 360 HUF         | 9/4/2008   | 9/4/2008  | 9/18/2008   | Fulfilled |        |        | (        |      |           |
| E E      | ams      |          |      | Konvertált                 | 000004717200  | 2008/09/2  |                |                 | 2/24/2009  | 2/2/2009  | 3/15/2009   | Fulfilled |        |        | [        |      | -         |
| ⊠Ta      | sks      |          |      | Konvertált                 |               | 2008/09/1  |                |                 | 9/11/2008  | 9/1/2008  | 10/15/2008  | Fulfilled |        |        | [        |      | $\pm$     |
| its      |          |          |      | Konvertált                 |               | 2009/10/1  |                | ,               | 10/6/2009  | 9/2/2009  | 10/15/2009  | Fulfilled |        |        | [        |      | -         |
|          |          |          |      | Konvertált                 |               | 2010/11/2  |                |                 | 3/1/2011   | 2/7/2011  | 3/15/2011   | Fulfilled |        |        | [        |      | -         |
| ook e    | xport    |          | J    | PhD                        |               | 2013/14/1  |                |                 | 9/10/2013  | 9/10/2013 | 10/31/2013  | Deleted   |        |        | 1        |      | -         |
|          |          |          |      | költségtérítés/            | önköltség     | 2013/14/1  |                |                 | 5/10/2013  | 5/10/2015 | 10/31/2013  | Deleted   |        |        |          |      |           |

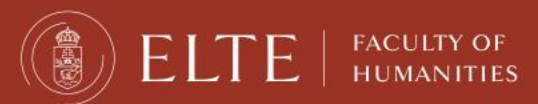

### Payment steps

#### By bank card

- 1. Choose the item(s) you want to pay for.
- 2. Click on the Pay in button.
- 3. Choose the bank card payment.
- 4. The payment works as an online shopping payment.Neptun uses the OTP Simple platform. (It does not mean you need an OTP bank account)

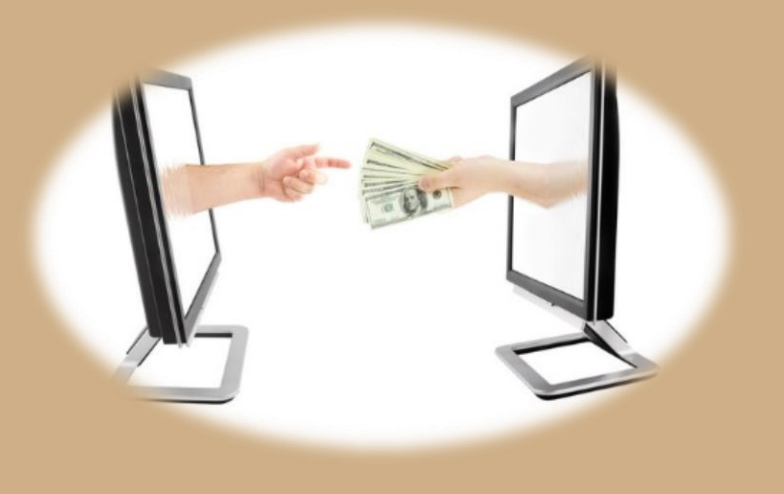

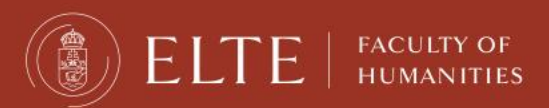

### Payment steps

#### **By transfer**

- 1. Transfer money to ELTE's bank account.
- 2. 1-3 days until it is converted to the Neptun account.
- 3. The money appears in your Neptun.
- 4. Choose the item(s) in Neptun, and click on the "Pay in" button.
- 5. Choose the "joint account payment" option.

<u>Guide:</u> <u>https://qter.elte.hu/Statikus.aspx/GyIK-Penzugy</u>

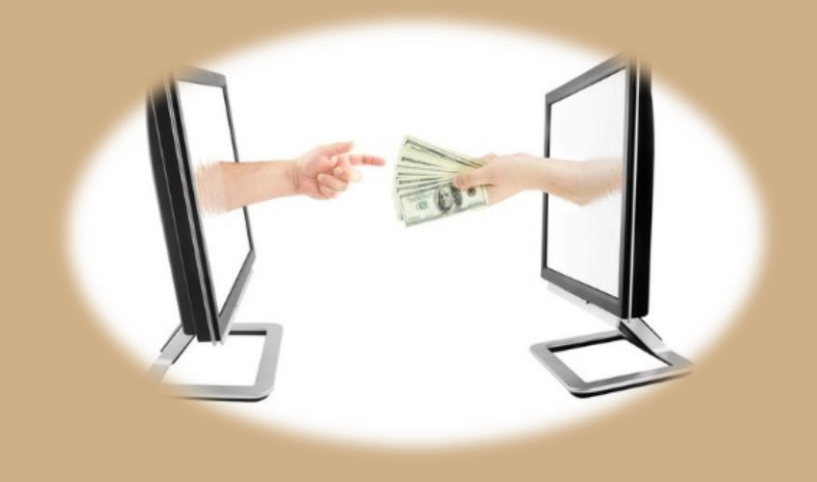

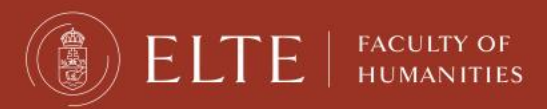

### Automatic payment

- If you want to be sure to have no debts, you can transfer money to your Neptun account in advance.
- > Neptun has an automatic system to fulfil payments weekly.
- So if you have money on your Neptun account, when a payment obligation appears, Neptun completes it automatically.

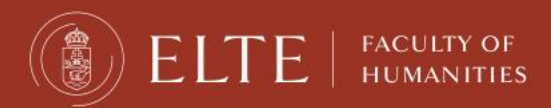

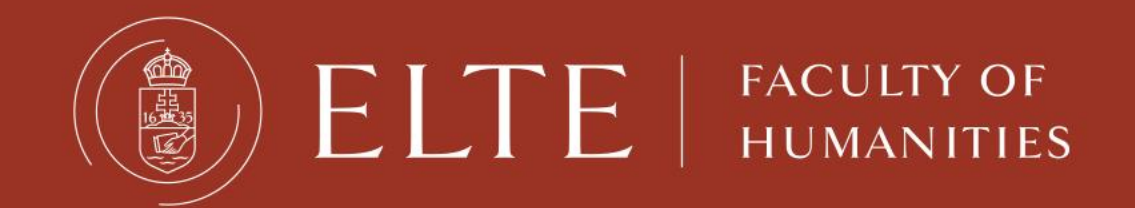

### Have a nice semester 😇 🚍